# 制造业质量管理能力自评估系统

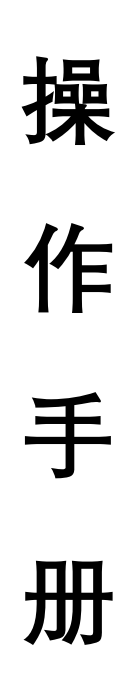

## 一、系统说明

使用对象:制造业企业用户

客户端要求:windows7及以上操作系统,edge、chrome、搜狗浏览器等主流浏览器。

用户所用电脑终端屏幕的分辨率建议设置为 1920\*1080dpi。

二、自评估流程

请参加下一页的自评估流程图。

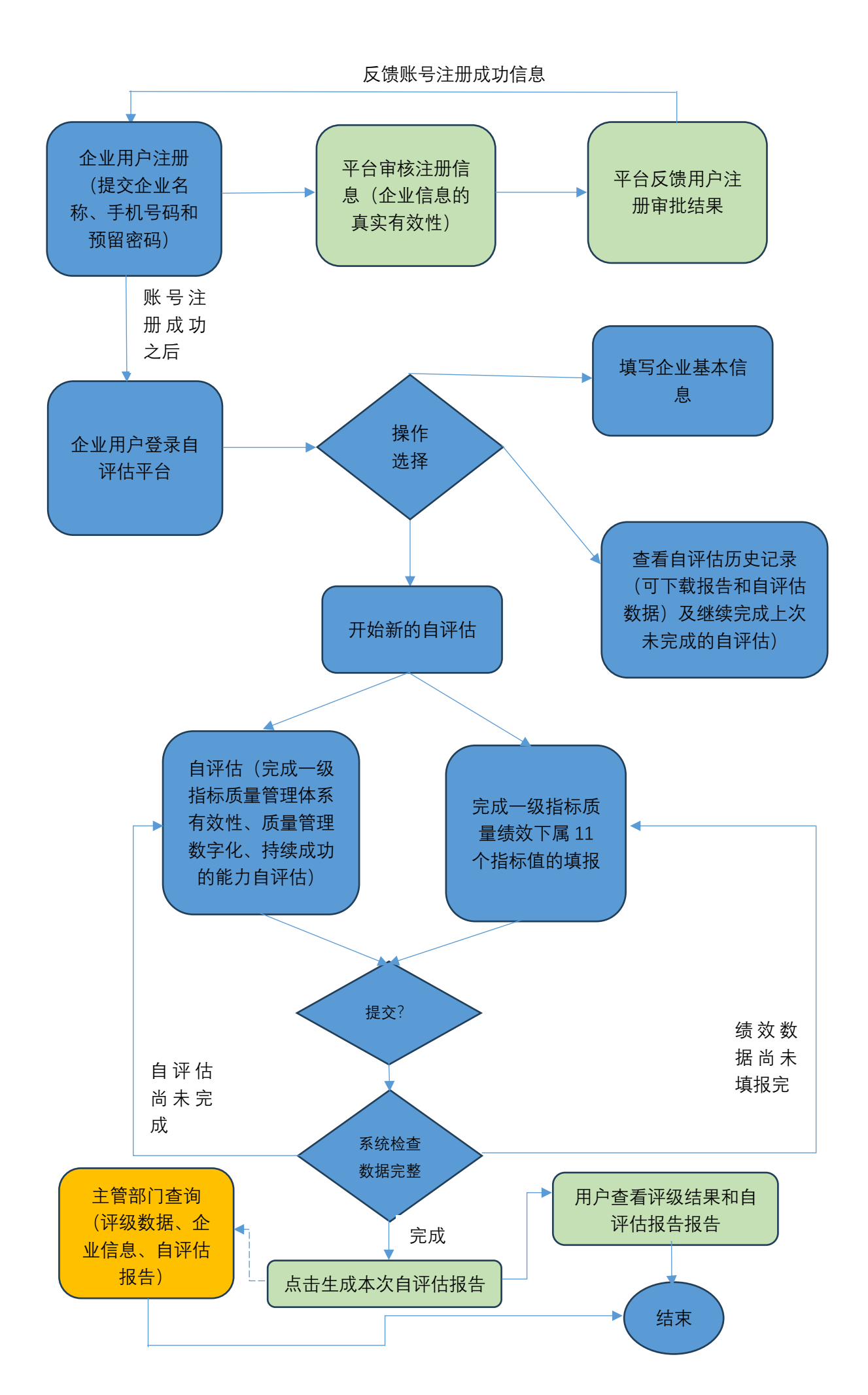

三、功能操作说明

#### 3.1 登录注册

#### 企业注册

方式一:【操作】1、未注册的企业用户在浏览器输入"质量品牌公共服务平台"的 URL (网址): <u>https://www.miitqb.cn/portal/index.jsp</u>, 出来如下界面图 1:

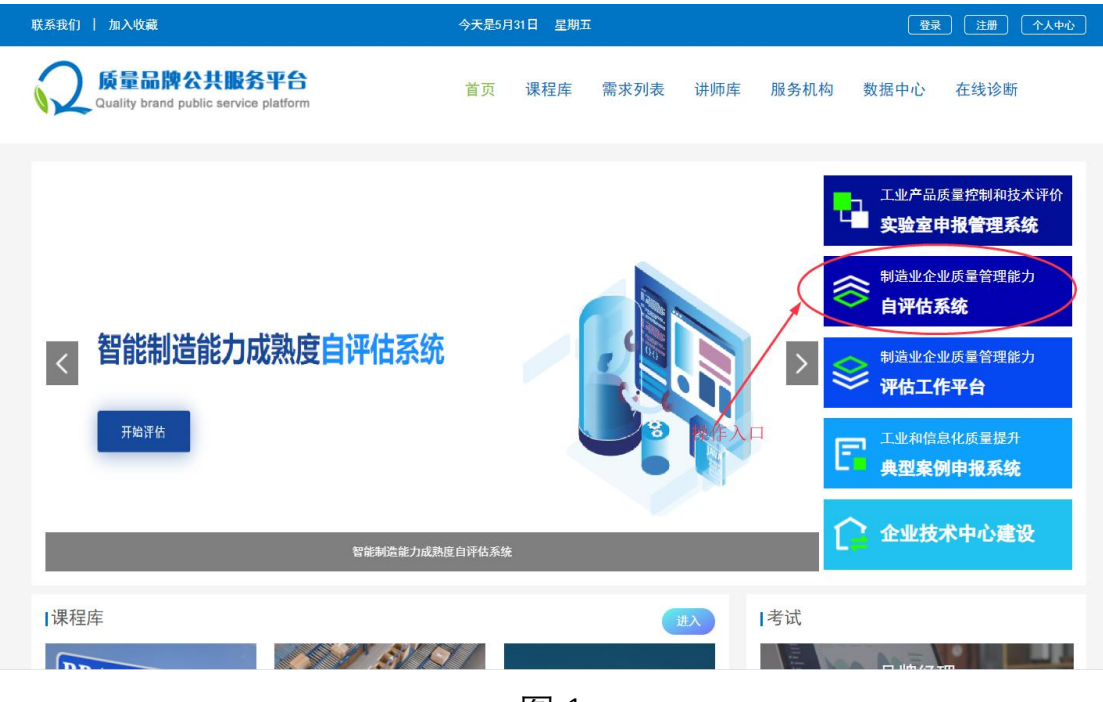

图 1

【操作】点击上图质量平台公共服务平台右上侧"制造业企业质量管 理能力自评估系统"(以下简称"自评估系统"), 自评估系统主页如下 图, 点击主页的右上角"**注册"**按钮跳转到注册页。

见下图 2-3:

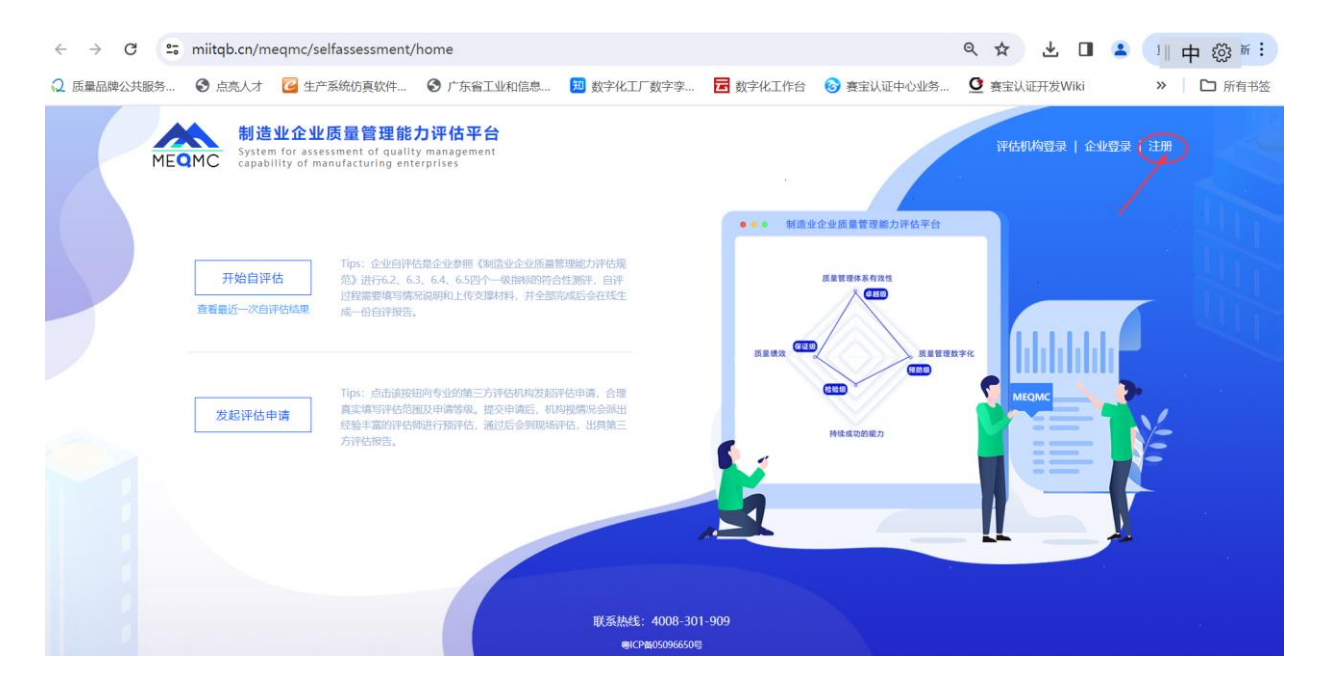

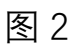

|      | 用户注       | :m              |  |  |
|------|-----------|-----------------|--|--|
|      | 账号名称      |                 |  |  |
|      | 账号名不能为空   |                 |  |  |
|      | 密码        |                 |  |  |
|      | 密码不能为空    |                 |  |  |
|      | 手机号码      |                 |  |  |
|      | 验证码       | 6+6=1           |  |  |
|      | 手机验证码     | 获取检证码           |  |  |
|      | 提交注题      | IJ              |  |  |
| DC 1 | 已有账号,前往登录 |                 |  |  |
|      |           | Sector Constant |  |  |

方式二:或者直接在浏览器 URL 上输入

https://www.miitqb.cn/meqmc/register 访问自评估系统注册页面如

下图 4:

| 用户        | コ注册 |    |  |
|-----------|-----|----|--|
| 账号名称      |     |    |  |
| 密码        |     |    |  |
| 手机号码      |     |    |  |
| 验证码       | 3-1 | 54 |  |
| 手机验证码     | 获取验 | 证码 |  |
| 提述        | 交注册 |    |  |
| 已有账号,前往登录 |     |    |  |
|           |     |    |  |

【操作】填写账户名称(建议英文或企业名缩写)、登录密码、手机 号码、图形验证码、短信验证码等信息,验证成功后点击【提交注册】 按钮,即完成注册操作。请注意妥善保管账户密码信息。

【业务规则】一家企业只需注册一个企业用户账号,允许多人同时使 用该账号进入自评估系统填写不同的一级指标所属条款要求符合情 况。

企业用户登录

方式一:【操作】点击自评估系统主页的右上角"企业登录"按钮跳转到 登录页。

在浏览器输入"质量品牌公共服务平台"的 URL(网址):

<u>https://www.miitqb.cn/portal/index.jsp</u>, 出来如下界面图 5:

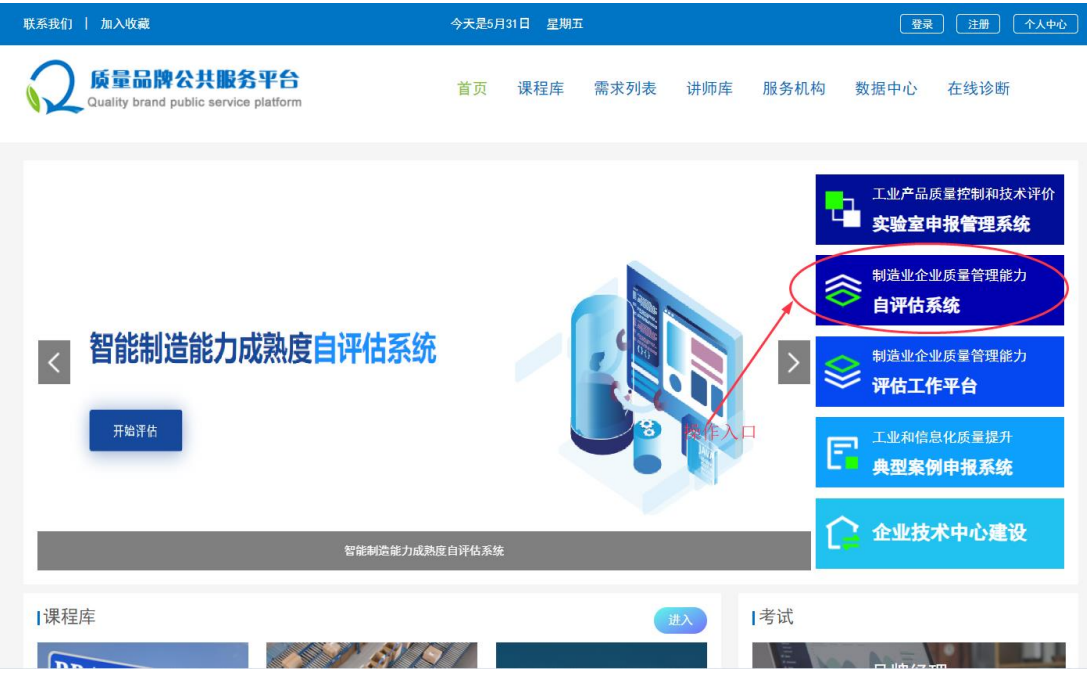

【操作】点击上图质量平台公共服务平台右上侧"制造业企业质量管理能力自评估系统"(以下简称"自评估系统"),自评估系统主页如下图,点击主页的右上角"**企业登录"**按钮跳转到登录页。

见下图 6-7:

| MEQMC | 制造业企业。<br>System for assess<br>capability of man | <b>5量管理能力评估平台</b><br>ument of quality management<br>ufacturing enterprises                                  |                                                   |                          | 评估机构登录   企业登录   注册 |        |
|-------|--------------------------------------------------|----------------------------------------------------------------------------------------------------|---------------------------------------------------|--------------------------|--------------------|--------|
|       | 开始自评估                                            | Tip: 企业后评估指企业参照《机造业企业活富管理能力评估规<br>假》进行62、63、64、65时个一级新鲜的合合新研,由计<br>过程建设地场的成员和L作文部材料,并全部协同合金在线主<br>成一份的评程器。  | •••• 新游业企<br>···································· | 全质是管理能力评估平台<br>(建管理体系有效性 |                    |        |
| 2     | 我起评估申请                                           | Tips: 点击该接起的专业的第三方评估和44285评估申请,合理<br>真定和可非估范因为申请物源,但少申请信,机和组成多点加出<br>资格主要的中华结束打扮评估。通过后会和国际评估。出现第三<br>方评估帮助。 | 2                                                 | ARECORD                  |                    |        |
|       |                                                  | U.S.I.S.                                                                                                    | 徒: 4008-301-909<br>(CPM05096650%                  |                          |                    | 9<br>8 |

图 6

|     | 制造业企业质量管理       | 能力评估平台               | STATE STATE | ° (      |     |
|-----|-----------------|----------------------|-------------|----------|-----|
|     | cs104           |                      |             |          |     |
|     | 國際验证弱<br>■ 记住密码 | <b>)そうまた</b><br>応记部時 |             |          |     |
|     | 登 录<br>免费证明     |                      |             | <b>1</b> | E A |
| 3-5 | 11年77           |                      |             |          |     |

图 7

方式二: 在浏览器输入"制造业质量管理能力评估平台"的 URL(网址):

https://www.miitqb.cn/meqmc/, 出来如下界面图 8:

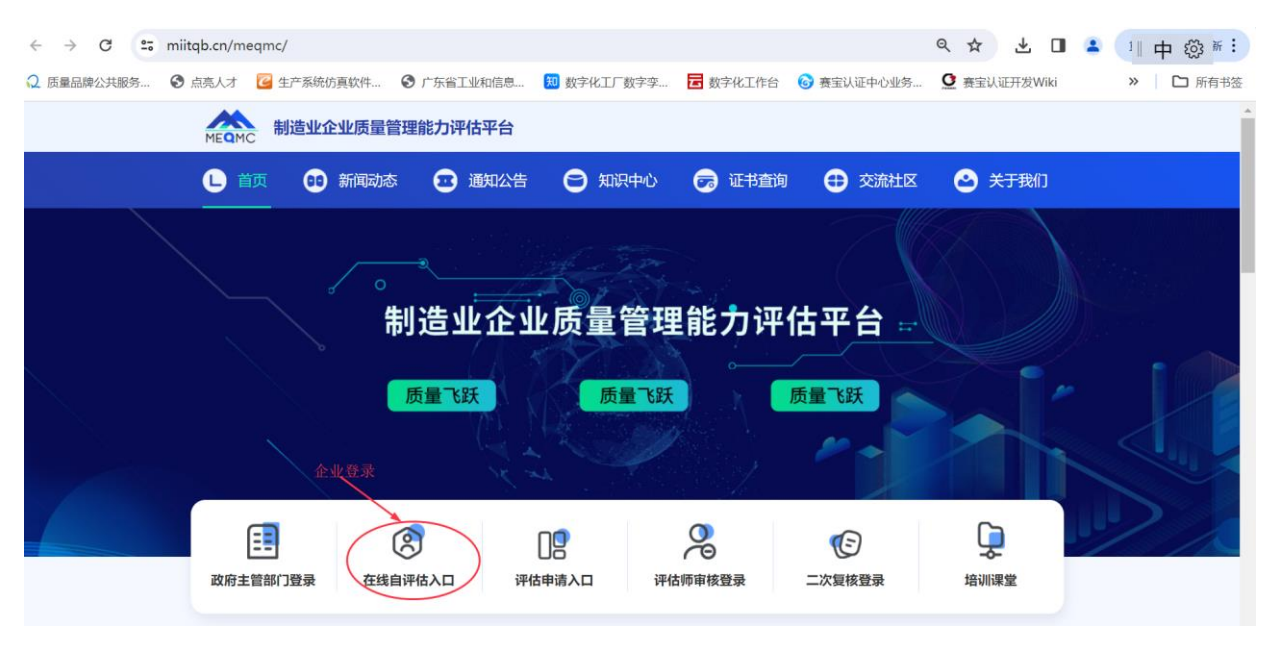

图 8

点击"在线自评估入口"图标按钮,即可跳转到登录页面,见下图 9:

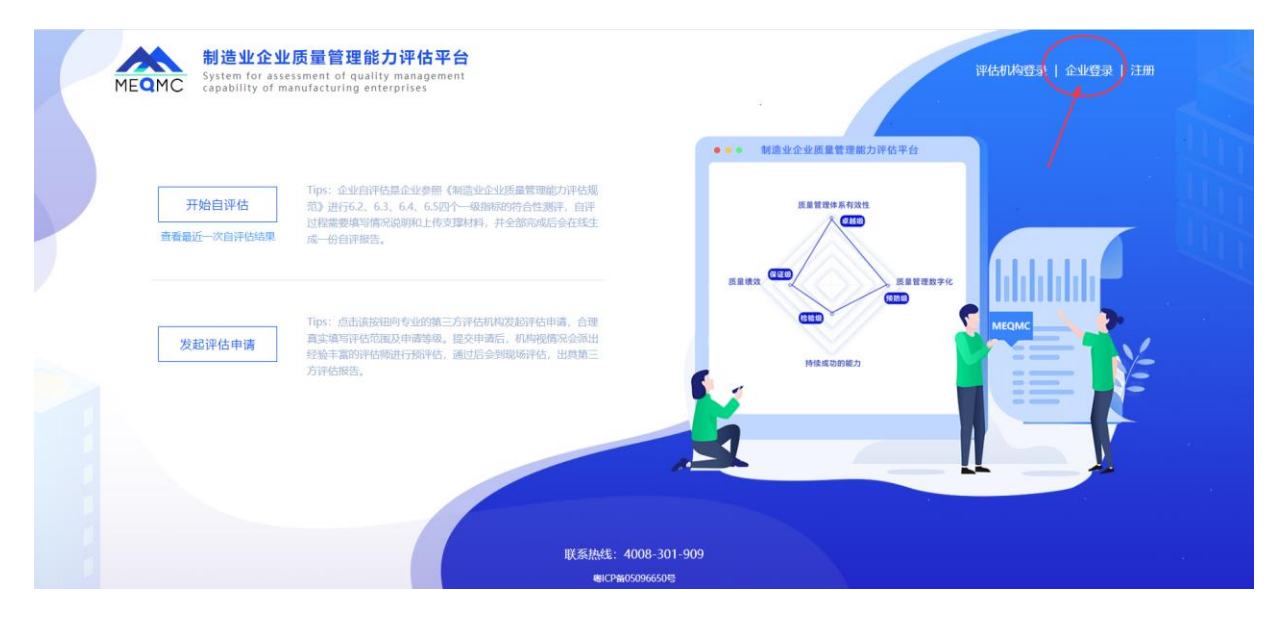

图 9

## 选中页面右上角"企业登录"按钮即可进行登录,见下图 10:

|   |                 | $  \setminus   1$    |  |
|---|-----------------|----------------------|--|
|   | 制造业公业           | 质景管理能力评估亚台           |  |
|   | ₩号密码登陆 手        | NG 문화 문화             |  |
|   | cs104           |                      |  |
|   | 图形验证码<br>2 记住寄码 | <b>1+2=?</b><br>忘记密朝 |  |
| 7 |                 | 登录<br>免费注册           |  |
| R |                 |                      |  |

图 10

或者用户通过手机号(企业用户注册时留的手机号),接收短信验证 码的方式也可以进行登录。见下图 11:

| 免费注册 |  |
|------|--|

【操作】输入账户、密码、图形验证码,验证成功后点击【登录】按 钮即可完成账户登录操作。登录成功后默认进入自评估主页,见下图 12。

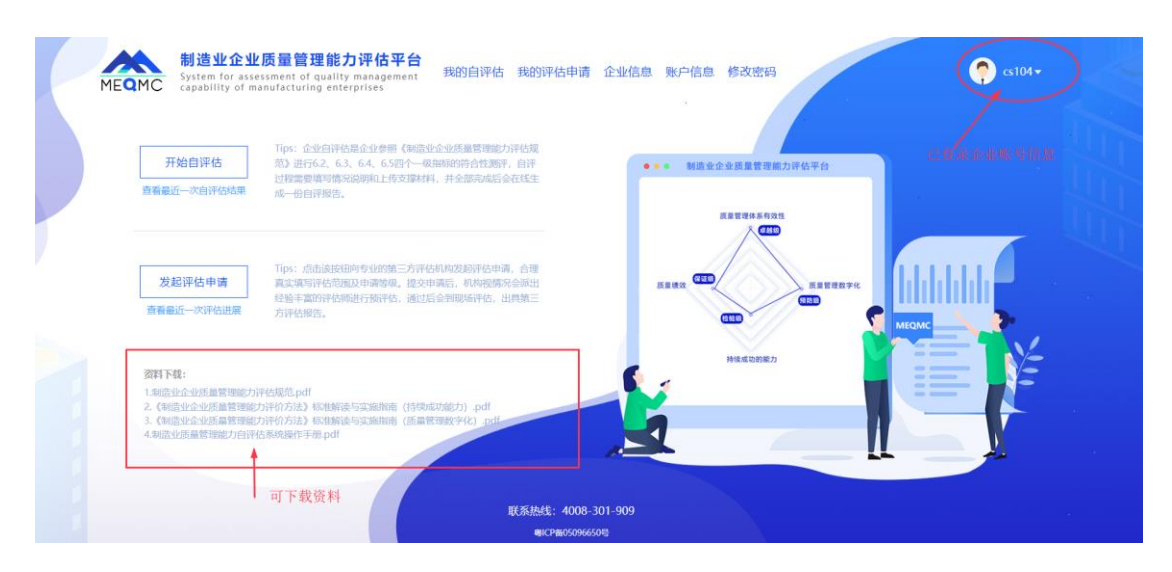

图 12

【业务规则】同一企业在一个人用企业用户账号登录进入自评估系统 之后,也允许另外的人用该企业用户账号登录进入自评估系统,系统 已支持同一企业多人同时用一个账号登录进行并行填报,按照分工。 以下为自评估系统的各操作功能模块简介:

## 3.2 企业主功能页面

企业主功能页面如下图 13:

| 开始自评估        | Tips:企业自得结路企业参照《%造业企业质量管理能力评估规<br>范》进行62、63、64、65四个一级指标的符合性观察,自评<br>过程需要增可情况说明和上传支理材料,并全部完成后会在纸生      | ● ■ ● 制造业企业质量管理能力评估平台       |       |
|--------------|----------------------------------------------------------------------------------------------------|-----------------------------|-------|
| 查看最近一次自评估结果  | 成一份自评报告。                                                                                              | 武章管理体系有效性<br>2、 <b>在</b> 下下 |       |
| 发起迎往由读       | Tips: 点击该按钮向专业的第三方评估机构发起评估申请,合理<br>查查查查记录并如此中国来的第一次中国来,如此中国来全国中                                       |                             |       |
| 直看最近一次评估进展   | 和4444-97711-000000-9994-9942-9822-99961-9999999999999999999<br>经验丰富的评估师进行预评估,通过后会到现场评估,出具第三<br>方评估报告。 |                             | медмс |
| 2014 17:49   |                                                                                                    | Наковал                     |       |
| 1.制造业企业质量管理的 | 防汗活想着pdf                                                                                              |                             |       |

图 13

见上图,企业主功能页面由上部的菜单操作区,和右上角的登陆账 号信息区,中部左边的核心操作区及做下部的资料下载区组成。

(一) 上部的菜单操作区

主要包含"我的自评估"、"我的评估申请"、"企业信息"、"账号信息"、"修改密码"5个快捷菜单项组成。

◆ 点击"我的自评估",系统跳转到"我的自评估"记录列表,见下图
 14:

| 首页 > 自評は こ录<br>着号                               | 创建时间 ↓                  |       |                  |       |        |                       |
|-------------------------------------------------|-------------------------|-------|------------------|-------|--------|-----------------------|
| 論号 模板名称<br>20240530171429<br>24 v2 1<br>24 v2 1 | 创建时间 🗅                  |       |                  |       |        |                       |
| 20240530171429 利造业质量管理能力自闭<br>24 v2 1           |                         | 状态~   | 更新时间 ≑           | 自评估等级 | 进度     | 操作                    |
| 2-7.72.1                                        | 平估模板20 2024-05-30 17:14 | 评估中   | 2024-05-30 17:14 |       | 6.01%  | 3 建续平结                |
| 20240530083346 制造业质量管理能力自济<br>24.v2.1           | 平估模板20 2024-05-30 08:33 | 评估中   | 2024-05-30 09:53 |       | 6.01%  | 区 继续评估 <b>自 新知</b> 平估 |
| 20240430173924 制造业质量管理能力自济<br>24.v2.1           | 平估模板20 2024-04-30 17:39 | 评估中   | 2024-05-29 11:58 |       | 47.78% |                       |
| 20231004203942 制造业质量管理能力自济<br>23.v6_918         | 平估模板20 2023-10-04 20:39 | 评估完成  | 2024-05-30 10:23 | 经验级   | 100%   | ☑ 继续评估 早 结果汇总 土 下载报告  |
|                                                 |                         |       |                  |       |        |                       |
|                                                 |                         |       |                  |       |        |                       |
|                                                 |                         | 联系热线: | 4008-301-909     |       |        |                       |

图 14

用户在此界面可以查看全部的自评估记录,对未完成的评估记录通过 点击右边的操作按钮可以进行继续评估或删除此评估记录。对于已完 成的自评估记录可以点击"结果汇总"查看全部指标的评级结果,点击 "下载报告"按钮可以查看自评估报告,下面章节还会详细描述。

◆ 点击"我的评估申请",系统跳转到"评估申请"记录列表,见下图 15:

| 制造业:<br>MEQMC System fo<br>capability | 企业质量管理<br>r assessment of qua<br>of manufacturing e | 能力评估平台<br>ality management<br>enterprises | 我的自评估 我的评估申请        | f 企业信息 账F | 户信息 修改密码  | Ç cs104▼ |
|---------------------------------------|-----------------------------------------------------|-------------------------------------------|---------------------|-----------|-----------|----------|
| ▲ 首页 > 评估申请记:                         | Ŗ                                                   |                                           |                     |           |           |          |
| 评估单编号                                 | 自评估等级                                               | 申请评估等级                                    | 申请时间                | 当前状态      | 操作        |          |
| 202404090001                          | 经验级                                                 | 经验级                                       | 2024-04-09 10:01:50 | 待受理申请     | 查看评估 沟通记录 |          |
|                                       |                                                     |                                           |                     |           |           |          |
|                                       |                                                     |                                           |                     |           |           |          |

图 15 11 / 44 用户在此界面可以查看全部的评估申请记录,对评估申请记录通过 点击右边的操作按钮可以进行查看本申请进行状态或查看本次申请 评估过程的全部沟通记录。下面章节还会详细描述。请参见下图 16-17:

| 制造业企业质量管<br>MEQMC System for assessment of<br>capability of manufacture | <b>理能力评估平台</b><br>f quality management 我的自论<br>ing enterprises | 平估 我的评估! | 申请 企业信息 账户信 | 信息 修改密码            | <b>?</b> cs10 |
|-------------------------------------------------------------------------|----------------------------------------------------------------|----------|-------------|--------------------|---------------|
| ▲ 首页 〉 评估记录 〉 评(                                                        | 古详情                                                            |          |             |                    |               |
|                                                                         |                                                                | 单位基本情况   | !           |                    |               |
| 单位名称 (中文)                                                               | 测试企业104                                                        |          |             |                    |               |
| 所在地区(总部)                                                                | 北京市/市辖区/丰台区                                                    |          | 统一社会信用代码    | GA1324929494292742 |               |
| 行业                                                                      | 农副食品加工业/饲料加工                                                   |          | 注册地址 (中文)   | 山西省阳泉市评定县南阳村22     |               |
| 所在园区                                                                    | -1                                                             |          | 所在产业集群      | -1                 | 11            |
| 联系人                                                                     | 陈东溪                                                            |          | 所在部门        | 质量部                |               |
| 联系人电话                                                                   | 19925857609                                                    |          | 联系人职务       |                    |               |
| 营业执照                                                                    | yetou1.png                                                     |          | 自评估情况 下     | 载自评估报告 查看自评估情况     |               |
| 自评估时间                                                                   | <b>同 2024-01-29</b>                                            |          | 自评估级别       | 经验级                |               |
|                                                                         |                                                                | 由法信自     |             |                    |               |
| 中国初期                                                                    | forma de com                                                   | тніца    |             |                    |               |
| 中请驳劾                                                                    | 经验数                                                            |          | 评估机场)       | 州義玉以证中心服务有限公司      |               |
| 评估范围                                                                    |                                                                |          |             |                    |               |
|                                                                         |                                                                |          |             |                    | 1.            |
| 评估地点                                                                    | 广州                                                             |          |             |                    |               |
| 其它证明材料                                                                  |                                                                |          |             |                    |               |
| 期望现场评估完成日期                                                              | 菌 2024-04-26                                                   |          |             |                    |               |
|                                                                         |                                                                | 返回       |             |                    |               |
|                                                                         |                                                                |          |             |                    |               |

图 16

| MEQMO     | し<br>C<br>Syst<br>C<br>cap | 造业企业质量管理<br>tem for assessment of qu<br>ability of manufacturing | <b>能力评估平台</b><br>ality management<br>enterprises | 我的自评估 | 我的评估申请                          | 企业信息 | 账户信息 | 修改密码 | <b>cs104</b> ▼ |
|-----------|----------------------------|------------------------------------------------------------------|--------------------------------------------------|-------|---------------------------------|------|------|------|----------------|
| i ▲<br>系i | 首页 > 译<br>款项               | 平估记录 > 20240409000                                               | 11的沟通记录<br>状态                                    | ~     | Q 複変 こう                         | 重置   |      |      |                |
|           | 相关一级排                      | 晶标 相关二级指标                                                        | 相关条款                                             | 顷     | 留言内容                            |      | 发起时间 | 状态   | 操作             |
|           |                            |                                                                  |                                                  | 联系热   | 线: 4008-301-90<br>NCP备05096650号 | 9    |      |      |                |

图 17

◆ 点击"企业信息",系统跳转到"企业信息"表单,用户可以在此对

企业各字段信息进行维护修改,见下图 18:

| 林田<br>MEQMC<br>制造型<br>System<br>capabili | <b>业企业质量管理能力评估</b><br>for assessment of quality manag<br>ity of manufacturing enterprises | <b>5平台</b><br>gement 我的自评估                                                                  | 我的评估申请                                                                    | 企业信息 则                                            | 账户信息(   | 修改密码   | <b>?</b> a | cs104▼ |
|------------------------------------------|-------------------------------------------------------------------------------------------|---------------------------------------------------------------------------------------------|---------------------------------------------------------------------------|---------------------------------------------------|---------|--------|------------|--------|
| ▲ 苦雨 \ 企业信息                              |                                                                                           |                                                                                             |                                                                           |                                                   |         |        |            |        |
| * 企业名称                                   | 泖陆企业/104                                                                                  |                                                                                             | * 统                                                                       | GA1324929494                                      | 4292742 |        |            |        |
|                                          |                                                                                           |                                                                                             |                                                                           |                                                   |         |        |            |        |
| * 所属行业                                   | 农副食品加工业/ 询科加工 🛛 🗸                                                                         |                                                                                             | * 所仕地区(忌部)                                                                | 北京市 / 市辖区                                         | ( 丰台区   |        |            |        |
| * 所在园区                                   | 其他 ~                                                                                      | 无                                                                                           |                                                                           |                                                   |         |        |            |        |
| * 所在产业集群                                 | 其他                                                                                        | 产业前                                                                                         |                                                                           |                                                   |         |        |            |        |
| * 企业注册地址                                 | 山西省阳泉市评定县南阳村22                                                                            |                                                                                             |                                                                           |                                                   |         |        |            |        |
| * 主营业务(产品)                               | 水果,小麦粉,水果,小麦粉水果,<br>果,小麦粉水果,小麦粉水果,小麦<br>水果,小麦粉粉水果,小麦粉<br>水要粉水果,小麦粉水果,小麦粉<br>果,小麦粉水果,小麦粉   | 小麦粉水果,小麦粉水果,小麦<br>粉水果,小麦粉水小麦粉水果,<br>小麦粉水果,小麦粉果,小麦粉<br>果,小麦粉水果,小麦粉水果,<br>粉水果,小麦粉水果,小麦粉水<br>粉 | 麦粉水果,小麦粉水果,小麦粉水果,<br>、小麦粉水果,小麦粉<br>分水果,小麦粉水果,<br>、小麦粉水果,小麦粉<br>水果,小麦粉水果,小 | , 小麦粉水<br>水果, 小麦粉<br>小麦粉水果,<br>果, 小麦粉水<br>麦粉水果, 小 |         |        |            |        |
| * 去年主营业务收入                               | 50000 万元                                                                                  |                                                                                             | *员工人数                                                                     | 123                                               |         | X      |            |        |
| * 规上企业                                   | )是 💽 否                                                                                    |                                                                                             | 企业规模                                                                      | 小型企业                                              |         |        |            |        |
| * 最近三年人均产值                               | <50万元 ~                                                                                   |                                                                                             | *企业成立年限                                                                   | 3-5年                                              |         | $\sim$ |            |        |

| * 联系人      | 陈东溪 * 联系方式 19925857609                  |
|------------|-----------------------------------------|
| * 所在部门     | <b>质量部</b> 現务 请输入职务                     |
| * 专精特新属性   | 2 创新型企业 🗌 专精特新企业 🗌 小巨人企业 🗌 单项冠军 🗌 都不是   |
| * 已实施并通过评定 | 🗹 质量管理体系 🕑 汽车质量管理体系 🕑 环境管理体系 🕑 职业健康管理体系 |
| 的管理体系      | ☑ 信息安全管理体系                              |
|            | 其他体系:                                   |
| 企业简介       | 企业简介                                    |
|            |                                         |
| 企业营业执照     | B yetou1.png                            |
| 其他材料       | 启击上传                                    |
|            | 文件大小不超过20MB                             |
|            |                                         |

图 18

◆ 点击"账户信息",系统跳转到"个人中心"表单,用户可以在此对 企业名称、绑定手机号、密码信息进行维护修改,见下图 19-

20:

| MEQMC  | 制造业<br>System f<br>capabili | <b>V企业质量管理能力评估平台</b><br>for assessment of quality management<br>ty of manufacturing enterprises | 我的自评估 | 我的评估申请         | 企业信息 | 账户信息 | 修改密码 | <b>Ç</b> cs104▼ |
|--------|-----------------------------|-------------------------------------------------------------------------------------------------|-------|----------------|------|------|------|-----------------|
| ▲ 首页 > | 个人中心                        |                                                                                                 |       |                |      |      |      |                 |
| 基本资料   | 修改密                         | 码                                                                                               |       |                |      |      |      |                 |
|        | 企业名称                        | 测试企业104                                                                                         |       |                |      |      |      |                 |
|        | 账号名                         | cs104                                                                                           |       |                |      |      |      |                 |
| 账号绑定的  | 的手机号码                       | 19925857619                                                                                     |       |                |      |      |      |                 |
|        | 所属角色                        | 企业用户                                                                                            |       |                |      |      |      |                 |
|        |                             |                                                                                                 |       | 保存             |      |      |      |                 |
|        |                             |                                                                                                 |       |                |      |      |      |                 |
|        |                             |                                                                                                 |       |                |      |      |      |                 |
|        |                             |                                                                                                 | 联系执行  | 浅: 4008-301-90 | 9    |      |      |                 |
|        |                             |                                                                                                 |       |                |      |      |      |                 |

图 19

| MEQMC | <b>制造业企业质量管理能力评估平台</b><br>System for assessment of quality management<br>capability of manufacturing enterprises | 我的自评估 | 我的评估申请         | 企业信息 | 账户信息 | 修改密码 | <b>c</b> s104▼ |
|-------|----------------------------------------------------------------------------------------------------|-------|----------------|------|------|------|----------------|
| ●首页〉  | 个人中心                                                                                                    |       |                |      |      |      |                |
| 基本资料  | 修改密码                                                                                                    |       |                |      |      |      |                |
|       | * 旧密码                                                                                                    |       |                |      |      |      |                |
|       | * 1807 HI                                                                                                    |       |                |      |      |      |                |
| * j   | 重复新密码                                                                                                    |       |                |      |      |      |                |
|       |                                                                                                    | 携     | 交重置            |      |      |      |                |
|       |                                                                                                    |       |                |      |      |      |                |
|       |                                                                                                    |       |                |      |      |      |                |
|       |                                                                                                    |       |                |      |      |      |                |
|       |                                                                                                    |       |                |      |      |      |                |
|       |                                                                                                    | 联系热   | 线: 4008-301-90 | 9    |      |      |                |

图 20

◆ 点击"修改密码",系统跳转到"个人中心"表单,用户可以在此对 当前登录账号密码信息进行维护修改,见上图 20。

(二) 中部的主操作区

主要包括开始自评估和发起评估申请两个功能按钮。还包括查看最近一次自评估结果和查看最近一次评估进展两个快捷菜单链接。 见图 21:

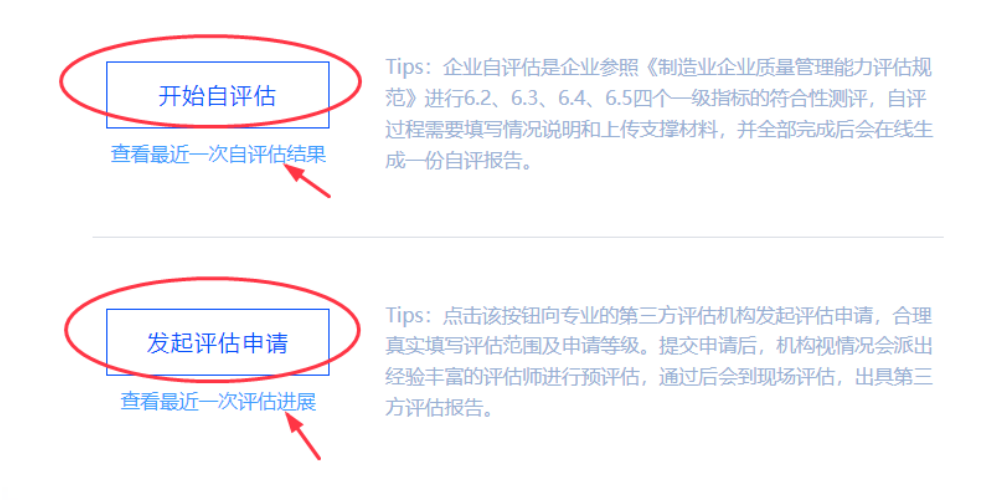

◇ 点击"开始自评估",系统会弹出菜单,询问当前用户是否熟悉
 《制造业质量管理能力评估规范》并熟悉平台的操作,见下图
 22。

| MEQMC 制造业企业<br>System for ass<br>capability of p            | と质量管理能力评估平台<br>essment of quality management<br>nanutacturing enterprises          | 我的自评估 我的评估申请 企业信息 账户信息 修                                | 波密码                                                                                                    | (¶) cs104 <b>+</b> |
|-------------------------------------------------------------|------------------------------------------------------------------------------------|---------------------------------------------------------|----------------------------------------------------------------------------------------------------|--------------------|
| 开始自评估                                                       |                                                                                    | 业质量管理能力评估规<br>质的符合性测评,目评<br>并全部完成后会在线生                  | 贞量管理能力评估平台                                                                                                    |                    |
| 发起评估申请<br>直看最近一次评估进展                                        | 成一切目开报告。<br>Tips: 点击底接细向专业的第三方评估<br>真实理写评估范围及申请等级、提交<br>经验丰富的评估期进行预评估,通过<br>方评估报告。 | 度<br>提示<br>您是否熟悉(制造业企业质量管理能力评估规范)标准,并<br>掌握本自评估平台的操作方法? | 1世体系有效性<br>(日本)<br>(日本)<br>( |                    |
| 资料下载:<br>1.标道业企业质量管理能力<br>2.《和道业企业质量管理能<br>3.《标道业企业质量管理能力自得 | 评估规范.pdf<br>历评价方法》标题解读与实施指南(诗碑或<br>历评价方法)标题解读与实施指南(选量管<br>估系统操作手册.pdf              | i能力), pdf<br>鼓字化), pdf                                  |                                                                                                    |                    |
|                                                             |                                                                                    |                                                         |                                                                                                    |                    |
|                                                             |                                                                                    | 粤ICP备05096650号                                          |                                                                                                    |                    |

图 22

如用户选"否", 会弹出新窗体, 提示用户有关自评估的操作说明,

见下图 23:

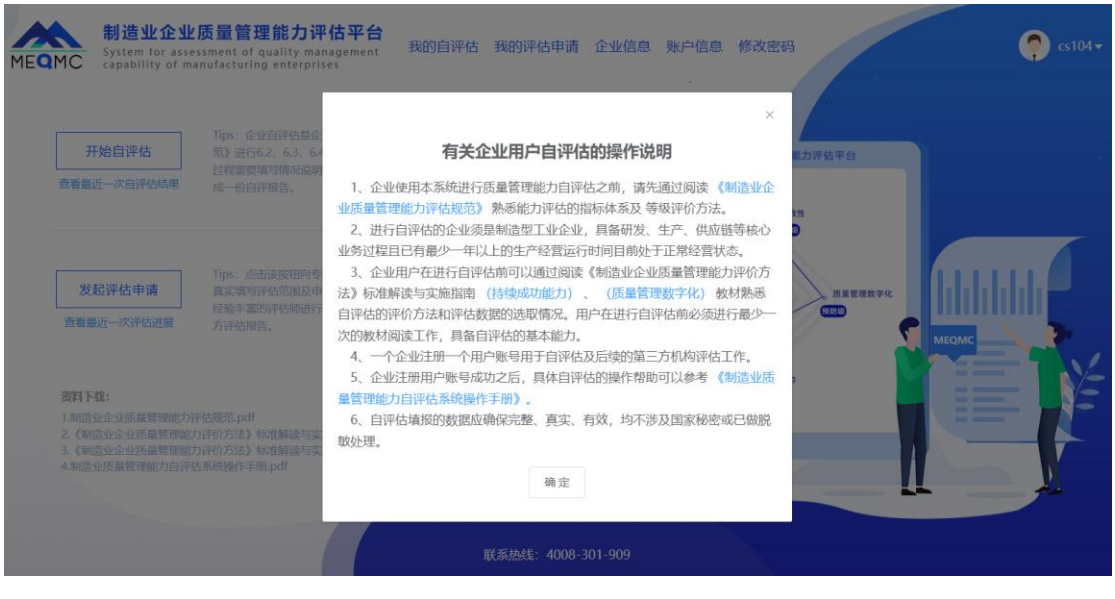

图 23 16 / 44 如用户选"是",会弹出新窗体,提示用户有关有未完成的评估,让 用户选择是继续评估旧记录,还是开始一次新的自评估,见下图 24:

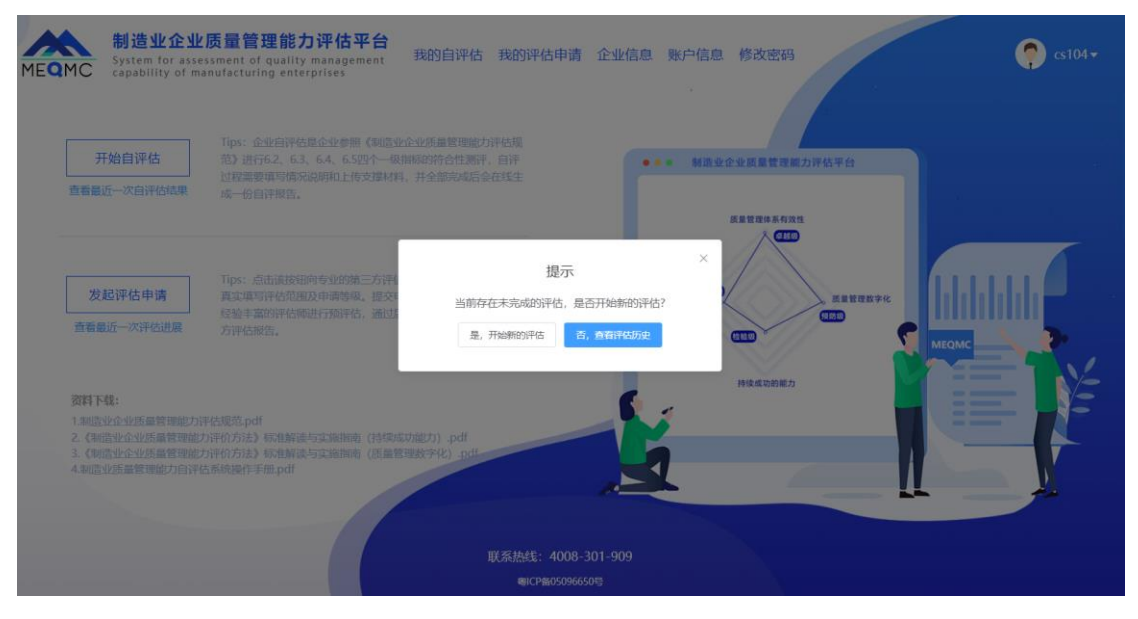

图 24

如用户选"否",则进入已进行的自评估记录列表,让用户选择一个 进行中的评估记录继续工作,见下图 25:

| M | またして、 ものでは ものでは ものでは ものでは ものでは ものでは ものでは ものでは | <mark>ف业企业质量管理能力</mark> 。<br>m for assessment of quality ma<br>pility of manufacturing enterpr | 平 <b>估平台</b><br>anagement 我的<br>ises | 的自评估 我 | <b>卻评估申请</b> 企   | 业信息 账户 | 口信息 修  | 跋密码 ? cs104▼        |
|---|-----------------------------------------------|------------------------------------------------------------------------------------------------|--------------------------------------|--------|------------------|--------|--------|---------------------|
|   | ▲ 首页 > 自评估                                    | 记录                                                                                             |                                      |        |                  |        |        |                     |
|   | 编号                                            | 模板名称                                                                                           | 创建时间 💲                               | 状态~    | 更新时间 💲           | 自评估等级  | 进度     | 操作                  |
|   | 20240530171429                                | 制造业质量管理能力自评估模板20<br>24.v2.1                                                                    | 2024-05-30 17:14                     | 评估中    | 2024-05-30 17:14 |        | 6.01%  | ☑ 继续评估              |
|   | 20240530083346                                | 制造业质量管理能力自评估模板20<br>24.v2.1                                                                    | 2024-05-30 08:33                     | 评估中    | 2024-05-30 09:53 |        | 6.01%  | 区 继续评估<br>回 删除分评估   |
|   | 20240430173924                                | 制造业质量管理能力自评估模板20<br>24.v2.1                                                                    | 2024-04-30 17:39                     | 评估中    | 2024-05-29 11:58 |        | 47.78% | C 继续评估 @ 删除评估       |
|   | 20231004203942                                | 制造业质量管理能力自评估模板20<br>23.v6_918                                                                  | 2023-10-04 20:39                     | 评估完成   | 2024-05-31 01:23 | 经验级    | 100%   | □ 継续評估 ፼ 結果に急 生下数服告 |
|   |                                               |                                                                                                |                                      |        |                  |        |        |                     |
|   |                                               |                                                                                                |                                      |        |                  |        |        |                     |
|   | 联系热线: 4008-301-909                            |                                                                                                |                                      |        |                  |        |        |                     |
|   |                                               |                                                                                                |                                      | SICI B | 100000000        |        |        |                     |

图 25 17 / 44 如用户选"是",则启动一次新的自评估,让用户从填报基本信息开始,见下图 26:

|             | <b>业企业质量管理能力评估</b><br>for assessment of quality manag<br>ity of manufacturing enterprises                              | <b>5平台</b><br><sub>rement</sub> 我的自评估                                                     | 我的评估申请                                                                              | 企业信息 『                                           | 账户信息    | 修改密码   |      | <b>c</b> s104▼ |
|-------------|----------------------------------------------------------------------------------------------------|-------------------------------------------------------------------------------------------|-------------------------------------------------------------------------------------|--------------------------------------------------|---------|--------|------|----------------|
| ▲ 首页 > 企业信息 |                                                                                                    |                                                                                           |                                                                                     |                                                  |         |        |      |                |
| * 企业名称      | 测试企业104                                                                                                    |                                                                                           | * 统一社会信用代码                                                                          | GA1324929494                                     | 4292742 |        |      |                |
| * 所属行业      | 农副食品加工业 / 饲料加工 🗸 🗸                                                                                                    |                                                                                           | * 所在地区(总部)                                                                          | 北京市 / 市辖区                                        | 【 / 丰台区 |        |      |                |
| * 所在园区      | 其他 ~                                                                                                    | 无                                                                                         |                                                                                     |                                                  |         |        |      |                |
| * 所在产业集群    | 其他 >                                                                                                    | 产业前                                                                                       |                                                                                     |                                                  |         |        |      |                |
| * 企业注册地址    | 山西省阳泉市评定县南阳村22                                                                                                    |                                                                                           |                                                                                     |                                                  |         |        |      |                |
| * 主营业务 (产品) | 水果,小麦粉,水果,小麦粉水果,<br>果,小麦粉水果,小麦粉水果,小麦<br>水果,小麦粉粉水果,小麦粉水果,小<br>大麦粉水果,小麦粉水果,小麦粉水<br>果,小麦粉水果,小麦粉水果,小麦粉<br>麦粉水果,小麦粉小麦粉水果,小麦 | 小麦粉水果,小麦粉水果,小3<br>粉水果,小麦粉水小麦粉水果,<br>小麦粉水果,小麦粉果,小麦粉<br>果,小麦粉水果,小麦粉水果,小麦粉<br>粉水果,小麦粉水果,小麦粉水 | 麦粉水果,小麦粉水果,<br>小麦粉水果,小麦粉<br>分水果,小麦粉水果,<br>,小麦粉水果,小麦粉水果,<br>,小麦粉水果,小麦粉<br>水果,小麦粉水果,小 | ,小麦粉水<br>)水果,小麦粉<br>小麦粉水果,<br>)果,小麦粉水<br>>麦粉水果,小 |         |        |      |                |
| * 去年主营业务收入  | 50000 <b>万元</b>                                                                                                    |                                                                                           | * 员工人数                                                                              | 123                                              |         | A      |      |                |
| * 规上企业      | ○ 是                                                                                                    |                                                                                           | 企业规模                                                                                | 小型企业                                             |         |        |      |                |
| * 最近三年人均产值  | <50万元 >>                                                                                                    |                                                                                           | * 企业成立年限                                                                            | 3-5年                                             |         | $\sim$ |      |                |
| * 旺玄 /      | 144-32                                                                                                    |                                                                                           | * 時至早书                                                                              | 10025857600                                      |         |        | 0.07 |                |

图 26

有关自评估的具体操作,下面章节还有详细说明。

注意:用户应避免多人操作各自发起新评估的情况,这样会造成自 评估系统中该企业有多个自评估记录,最后企业操作人员自己都容 易混淆以哪个评估记录的数据为准进行提交自评估和申请第三方机 构评价。通常只应该有一个在进行中的自评估。如果有多余误操作 的自评估,系统提供删除操作的按钮。,见下图 27:

| ▲ 首页 > 自评估记录                                                                                                    |      |
|----------------------------------------------------------------------------------------------------|------|
| 可以删除不需再的方法有法律                                                                                                    | 13   |
| 编号 模板名称 创建时间 \$ 状态、 更新时间 \$ 自评估等级 进度 操作                                                                                  | C-3K |
| 20240530171429 制造业质量管理能力自评估模板20 2024-05-30 17:14 評価中 2024-05-30 17:14 6.01% 区 熄砕评估 1 1 1 1 1 1 1 1 1 1 1 1 1 1 1 1 1 1 1 |      |
| 20240530083346 制造业质量管理能力自评估模板20 2024-05-30 08:33 評価中 2024-05-30 09:53 6.01% 区 熄砕评估 意 開始评估                                |      |
| 20240430173924 制造业质量管理能力自评估模板20<br>24.v2.1 2024-04-30 17:39 评估中 2024-05-29 11:58 47.78% 区 建均平估                           |      |
| 20231004203942 制造业质量管理能力自评估模板20 2023-10-04 20:39 〒伝売総 2024-05-31 01:23 经验版 100% 区地域存住 原格职定成 主下政策的                        |      |
|                                                                                                    |      |
|                                                                                                    |      |
| 联系热线: 4008-301-909                                                                                                    |      |

图 27

# 3.3 维护基本信息

【操作】进入自评估主页,点击【编辑企业信息】,进入信息编辑页 面。

| ▲ 首页 > 企业信息    |                 |                |              |
|----------------|-----------------|----------------|--------------|
|                |                 | 企业信息           |              |
| * 企业名称         | 安可工业集团(测试)      |                |              |
| *统一社会信用代码      | AQ1294 00034222 |                |              |
| * 所在地区(总部)     | 湖北省/武汉市/江夏区     |                |              |
| *企业注册地址        | 机场路1199         |                |              |
| * 174          | 文教、工美、体育和娱乐用品   | 制造业 / 文教办公用品制造 |              |
| * 主鴦业务(产品)     | 水彩笔             |                |              |
| *上一年主营业务收入(万元) | 3500            | *员工人数          | 760          |
| 企业规模           | 中型企业            | *              | 規上企业 💿 是 🛛 否 |
| *最近三年人均产值      | 100-300万元       |                |              |
| * 企业成立年限       | 5-10年           |                |              |
| * 联系人          | ΞI              | * 联系方式         | 132 432109   |

| * 所在部门         | 质量部                   | 职务              | 部长         |
|----------------|-----------------------|-----------------|------------|
| * 所在园区         | 请选择所在园区               |                 |            |
| *所在产业集群        | 请选择所在产业集群             |                 |            |
| * 专精特新属性       | 🗹 创新型企业 🛛 专稿特制        | 命企业 🗌 小巨人企业 🗌 ! | 单项冠军 都不是   |
| *已实施并通过评定的管理体系 | 🛃 质量管理体系 🗌 汽车图        | 5量管理体系 🔽 环境管理体系 | ■ 职业健康管理体系 |
|                | ☑ 信息安全管理体系 ☑ 作<br>其他: | 目息技术服务管理体系      |            |
| 企业营业执照         | 原由上传                  |                 |            |
|                | 只能上传jpg/png文件,且不超过500 | lkb             |            |
|                |                       | 保存 返回           |            |

【操作】在此页面填写企业基本信息、企业经营信息、企业联系人信息、企业高新属性、上一年主营业务收入、员工人数、是否规上企业、 所在产业集群、所在园区、已通过的评定体系、专精特新属性等字段。 此页面填写信息越全面越有助于分析评估。填写完成后,点击【保存】 按钮,即可保存企业信息。

【业务规则】企业信息页面中企业数据字段前面标"\*"号的为必填项。 所在产业集群和所在园区如果下拉选项中没有的话可以在右边其他 文本框中自己根据实际情况填写。企业规模不需要自己填写,系统自 动计算得出。联系方式请填写手机号或公司办公电话。联系人和所在 部门请填写真实的姓名,联系方式可以说手机号和注册邮箱,跟注册 时登记的手机号可以不同。

#### 3.4 开始评估

【操作】进入自评估主页,点击【开始评估】,并确认"已熟悉《制造 业企业质量管理能力评估规范》标准,并掌握本自评估平台的操作办 法",进入自评估流程。

20 / 44

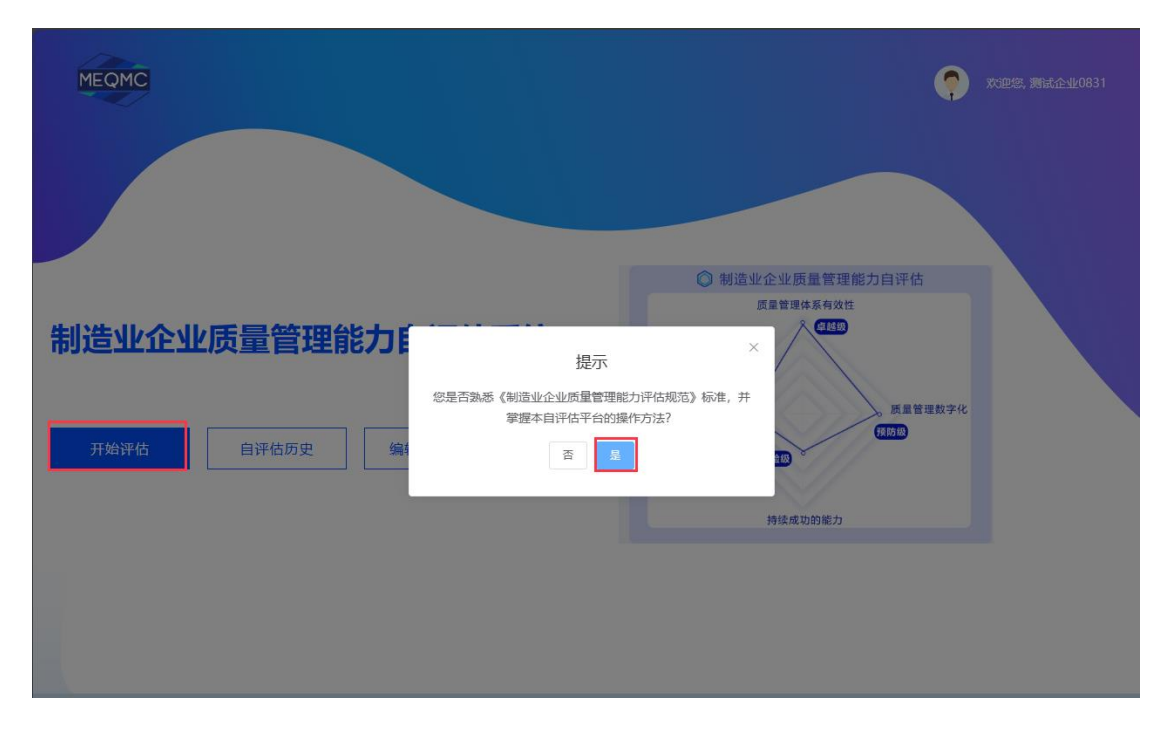

【操作】如果用户点击"否"按钮,系统弹出操作说明提示窗口请见下 图。企业用户须仔细阅读说明内容,提示用户可以点击相关文档链接 在线查看评估标准、培训教材和操作手册。比如点击《制造业质量管 理能力评估规范》链接,自评估系统在浏览器打开新页面,可以在线 查看查看评估标准。

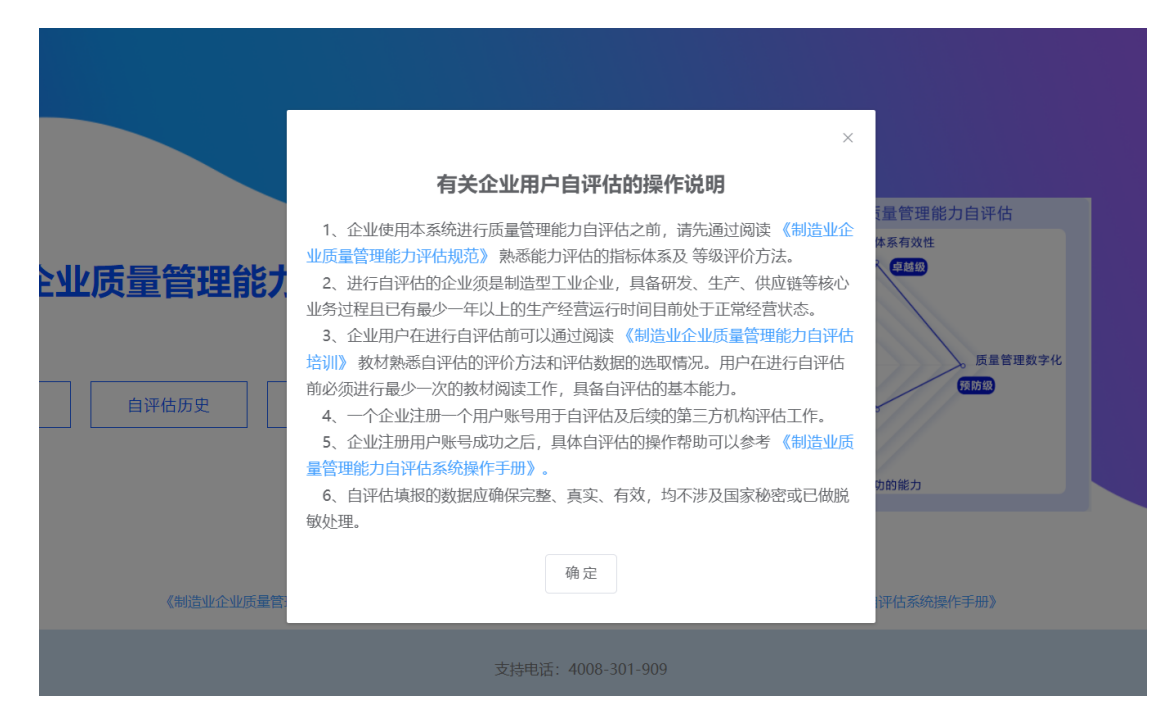

图 30

| = | 标准名称 |                           | 1 / 73   -   | 100% + 🗊 🔊                                                                                    |                                                                      | <b>±</b> | ē |  |
|---|------|---------------------------|--------------|-----------------------------------------------------------------------------------------------|----------------------------------------------------------------------|----------|---|--|
|   |      | IGS 03.120.10<br>CCS A 00 |              |                                                                                               |                                                                      |          |   |  |
|   |      | 团                         | 体            | <b>标</b><br>T/CESA 1281-2023 T/                                                               | <b>准</b>                                                             |          |   |  |
|   |      |                           |              | T/CITIF 007—2023 T/<br>T/CISA 341-2023 T/CF<br>T/CNLIC 0111-2023 T/CF<br>T/CBMF 231-2023 T/CF | /CMIF 900-2023<br>PCIF 0286-2023<br>INTAC 175-2023<br>INIA 0219-2023 |          |   |  |
|   |      | 制造                        | 111-0-111-15 | 膏谷砷能力评估                                                                                       | :抑芬                                                                  |          |   |  |

【操作】点击"是",如果企业用户之前做过自评估,系统会弹出提示 框如下图。

| мс                                        |                    |                                                                                                    | 🏟 X3948. test |
|-------------------------------------------|--------------------|----------------------------------------------------------------------------------------------------|---------------|
| <b>制造业企业质量管理能力自评"</b><br>开始评估 自评估历史 编幅企业组 |                    | ● 制造业企业原量管理能力自评估<br>E管理体系有效性<br>工業 正要理研体系有效性 正要理研体系有效性 正要理研体系有效性 正要理研体系有效性 正要理研体系有效性 正要理研体系有效性 正要理研体系统 正要理研体系统 正要理研体系统 正要理研体系统 正要理研体系统 正要理研体系统 正要理研体系统 正要理研体系统 正要理研体系统 正要理研体系统 正要理研体系统 正要理研体系统 正要理研体系统 正要理研体系统 正要理研体系统 正要理研体系统 正要理研体系统 正要理研体系统 正要理研体系统 正要理研体系统 正要理研体系统 正要理研体系统 正要理研体系统 正要理研体系统 正要理研体系统 正要理研体系统 正要理研体系统 正要理研体系统 正要理研体系统 正要理研体系统 正要理研体系统 正要理研体系统 正要理解体系统 正要理由 正要理由 正要用 正要理由 正要理由< |               |
| 《制造业企业质量管理能力评估规范》                         | 《制造业企业质量管理能力自评估培训》 | 《刺游业企业质量管理能力自评估系统操作手册》                                                                                                    |               |
|                                           | 支持电话: 4008-301-909 |                                                                                                    |               |

图 32

【操作】用户点击"是,开始新的评估",出来如下填报企业基本信息 界面。

企业信息

| * 企业名称           | 爱**股份有限公司1                                |
|------------------|-------------------------------------------|
| * 统一社会信用代码       | 913302 21T                                |
| *所在地区(总部)        | <del>6-社会信用代码信式不正确</del><br>吉林省/四平市/梨树县 ✓ |
| * 企业注册地址         | 金山路5881号                                  |
| * 1744           | 农副食品加工业 / 植物油加工 / 非食用植物油加工 /              |
| * 主营业务(产品)       | 光缆                                        |
| * 去年平均主营业务收入(万元) | 3000 * 员工人数 60                            |
| 企业规模             | 小型企业 ~                                    |
| * 最近三年人均产值       | 50-100万元 ~                                |
| * 企业成立年限         | >10年                                      |
| * 联系人            | 陈工 * 联系方式 19925***609                     |
|                  |                                           |

图 33

【业务规则】企业用户在自评估首页中,点击编辑企业信息之后填报

的内容会自动带过来,允许用户再编辑修改,点击保存之后之前的信息会冲掉以当前填报的为准。如果企业当前有未完成的自评估,则不 允许开始新的自评估,只有完成当前还未完成的自评估的情况下才允 许启动新的自评估。

3.4.1 填报企业基本信息

【操作】进入评估流程后,第一步先确认核实企业信息,如果有误可以重新修改,确认无误后点击【下一步】按钮,保存当前企业信息并进入下一步页面。

| ▲ 首页 > 企业信息    |                   |                |            |      |
|----------------|-------------------|----------------|------------|------|
|                |                   | 企业信息           |            |      |
|                |                   |                |            |      |
| * 企业名称         | 安可工业集团(测试)        |                |            |      |
|                |                   |                |            |      |
| * 统一社会信用代始     | AQ1294 J0034222   |                |            |      |
| * 所在地区(总部)     | 湖北省 / 武汉市 / 江夏区   |                |            |      |
| * 소내注册####     | 机振骤1100           |                |            |      |
| TE 357 TO MEMI | 0 6400 000 11 3 3 |                |            |      |
| * 1744         | 文教、工美、体育和娱乐用品籍    | 制造业 / 文教办公用品制造 |            |      |
| * 主营业务 (产品)    | 水彩笔               |                |            |      |
|                |                   |                |            |      |
| *上一年主营业务收入(万元) | 3500              | *员工人数          | 760        |      |
| 企业规模           | 中型企业              |                | * 規上企业 💿 是 | () 否 |
|                |                   |                |            |      |
| *最近三年人均产值      | 100-300万元         |                |            |      |
| *企业成立年限        | 5-10年             |                |            |      |
|                |                   |                |            |      |
| * 联系人          | II                | *联系方式          | 13. 432109 |      |

图 34

【操作】点击企业基本信息底部的"下一步"按钮,系统自动保存用户 填写的企业基本信息,则进入标准一级指标及所辖二级指标各条款的 符合性自评估环节。

| *所在部门           | 质量管理部                        | 职务              | 工程师        |
|-----------------|------------------------------|-----------------|------------|
| * 规上企业          | ● 是 ○ 否                      |                 |            |
| *所在园区           | 园区1                          | > 其他            | 11         |
| * 所在产业集群        | 请选择所在产业集群                    | ✓ 其他            | 22         |
| * 专精特新属性        | 🗌 创新型企业 🛛 专精特新企              | 业 🔽 小巨人企业 🗌 自   | 单项冠军 都不是   |
| * 已实施并通过评定的管理体系 | 🗌 质量管理体系 🛛 🧹 汽车质量            | 管理体系 🗌 环境管理体系   | ✓ 职业健康管理体系 |
|                 | 信息安全管理体系 信息                  | 技术服务管理体系        |            |
|                 | 其他: CMMI                     |                 |            |
| 企业营业执照          | 🗎 edaacf0c-13db-44f9-9d2c-94 | 42da433ac50.jpg | Ø          |
|                 |                              | 下步返回            |            |

图 35

点击下一步之后,即可进入指标体系各级指标特征要求满足程度评 估界面,首页请参见下图 36:

| 制造业企业质量管<br>MEQMC System for assessment of<br>capability of manufacturi | <b>理能力评估平台</b><br><sup>f quality management</sup> 我的自评<br>ing enterprises | 估 我的评估申请 企业信息                          | 账户信息 修改密码                                | <b>(?</b> ) cs104 <b>▼</b> |
|-------------------------------------------------------------------------|---------------------------------------------------------------------------|----------------------------------------|------------------------------------------|----------------------------|
| <ul> <li>▲ 首页 &gt; 等级评估</li> <li>◆ 6.2质量管理体系有效性(0%)</li> </ul>          | 您需要完成以下模块的评估:                                                             |                                        |                                          |                            |
| 6.2.1顾客需求关注情况 (0%)<br>6.2.2领导作用发挥情况 (0%)                                | 6.2质量管理体系有效性                                                              | 6.3质量管理数字化                             | 6.4持续成功的能力                               | 6.5质量绩效                    |
| 6.2.3企业全员参与情况(0%)<br>6.2.4过程方法应用情况(0%)                                  |                                                                           | ◎尚未开始 ○尚未开始 □ 日町在地白河は 乙目的今洋場め          |                                          | ◎尚未开始                      |
| 6.2.5持续改进实施情况(0%)<br>6.2.6循证决策情况(0%)                                    | 料; ③需要提交全部条款评估,<br>后, 可发起第三方评估申请。                                         | , 问时在36日下口,小问时发点来)<br>再点击【生成报告】,才算完成自诊 | HII云有100年区方,③母日本800月<br>平估。④评估过程可以随时暂存,可 | 可多次修改。已完成自评估               |
| <ul> <li>◆ 6.3质星管理数字化 (0%)</li> <li>6.3.1研发设计数字化 (0%)</li> </ul>        |                                                                           | 填报分配矩阵                                 | 生成假告                                     |                            |
| 6.3.2生产制造数字化 (0%)<br>6.3.3质星保障数字化 (0%)                                  |                                                                           |                                        |                                          |                            |
| 6.3.4供应链数字化 (0%)<br>6.3.5质量数据管理 (0%)                                    |                                                                           |                                        |                                          |                            |
| <ul> <li>◆ 6.4持续成功的能力 (0%)</li> <li>6.4.1战略制定和实施能力 (0%)</li> </ul>      |                                                                           |                                        |                                          |                            |

图 36

【说明】自评估主页左侧显示"质量管理体系的有效性"、"质量管理数 字化"和"持续改进提升的能力"、"质量绩效"4 个一级指标及下辖的二 级指标的名称、条款号和当前自评估答题完成情况百分比。右侧操作 区上部有 4 个按钮,对应各一级指标及是否完成填报提交的信息提 示,这里允许四个一级指标,企业可以安排多人进行填报,每人负责 各自的指标,这样既可以并行工作,也允许多人同时在线填报同一个 指标,支持并行填报,每人操作的结果会同步共享分发到全体在线操 作的其他人员电脑终端上,实现了数据的同步,在线协同并行填报。 ①支持企业账户多人登录,同时在线自评估,不同的会话操作时会有 标注区分;

②每个条款视情况勾选细项,填写说明材料;

③需要提交全部条款评估,再点击【生成报告】,才算完成自评估。④评估过程可以随时暂存,可多次修改。已完成自评估后,可发起第三方评估申请。

3.4.2 符合性条款项测评

【说明】进入符合性条款评估页面, 左侧显示的是质量管理能力一二级指标, 包括 6.2 质量管理体系有效性、6.3 质量管理数字化、6.4 持续成功能力及其下级二级指标等,

中间栏显示的是相关指标的特征要求说明,对经验级、检验级、保证级、预防级、卓越级等不同等级有不同的特征要求;

右侧栏显示的符合性条款项,分别从低等级到高等级排序展示,对每

26 / 44

个条款项,选择是否符合或者符合、基本符合、不符合三项,并填写 相关情况和上传支撑证据。

【操作】点击上面自评估首页页面右上侧"6.2 质量管理体系的有效性" 按钮即可进入下面的界面如下图 37:

| System for assessment of<br>capability of manufacturi                                                                                                    | 理能力评估平台<br>f quality management 我的自诩<br>ing enterprises | 估 我的评估申请 企业信息                          | 息 账户信息 修改密码               | <b>c</b> s104 <b>▼</b> |
|----------------------------------------------------------------------------------------------------|---------------------------------------------------------|----------------------------------------|---------------------------|------------------------|
| ▲ 首页 > 等级评估                                                                                                    | の売売さけりて持ちかぶかた。                                          |                                        |                           |                        |
| 6.4.4技术创新应用能力 (0%)                                                                                                    | 必需要元成以下模块的计旧:                                           |                                        |                           |                        |
| <ul><li>6.4.5基础设施和工作环境(0%)</li><li>6.4.6企业绩效分析和评价能力(0%)</li></ul>                                                                                                    | 6.2质星管理体系有效性                                            | 6.3质星管理数字化                             | 6.4持续成功的能力                | 6.5质量绩效                |
| 6.4.7学习创新能力 (0%)                                                                                                    | の尚未开始                                                   | の尚未开始                                  | ◎尚未开始                     |                        |
| ▼ 6.5质量绩效 (0%)                                                                                                    |                                                         |                                        |                           |                        |
|                                                                                                    | tips: ①支持企业账户多人登录                                       | 。同时在线自评估,不同的会话操                        | 作时会有标注区分; ②每个条款视情况        | 勾选细项,填写说明材             |
| 0.3.1以作用7月音致(U%)                                                                                                    | 料:③霊専提な全部条款评估。                                          | 再点击【牛成报告】, 才管完成自                       | 评估, @评估过程可以随时暂存, 可多       | 次修改、已完成自评估             |
| 6.5.2来料-次交验合格率 (0%)                                                                                                    | 料;③需要提交全部条款评估,<br>后,可发起第三方评估申请。                         | 再点击【生成报告】, 才算完成自                       | 评估。④评估过程可以随时暂存,可多         | 次修改。已完成自评估             |
| 0.5.12柱相刀盾数(0%)<br>6.5.2未料一次交验合格率(0%)<br>6.5.3全过程一次交验合格率(0%)                                                                                                    | 料;③需要提交全部条款评估,<br>后,可发起第三方评估申请。                         | 再点击【生成报告】, 才算完成自                       | 评估。④评估过程可以随时暂存,可多         | 次修改。已完成自评估             |
| 0.3.1以推翻21/1982 (0%)<br>6.5.2未料一次交验合格率 (0%)<br>6.5.3全过程一次交验合格率 (0%)<br>6.5.4平均缺陷率 (0%)                                                                                                    | 料:③需要提交全部多数评估,<br>后,可发起第三方评估申请。                         | 再点击【生成报告】,才算完成自<br><mark>填报分配矩阵</mark> | 评估。④评估过程可以随时暂存,可多<br>生成服告 | 次修改。已完成自评估             |
| 0.5.12(##R2)F#W (10%)<br>6.5.2来料-次交验合格率 (0%)<br>6.5.3全过程-次交验合格率 (0%)<br>6.5.4平均缺绝率 (0%)<br>6.5.5内部质量很失率 (0%)                                                                                                 | 料;①震塑理文全部条款评估。<br>后,可发起第三方评估申请。                         | 再点击【生成报告】,才算完成自<br><b>编报分配担</b> 件      | 评估。@评估过程可以随时暂存,可多<br>生成版告 | 次修改。已完成自评估             |
| 0.5.1以在第21群联(10%)<br>6.5.2来料-次交验合格率(0%)<br>6.5.3全过程-次交验合格率(0%)<br>6.5.4平均缺档率(0%)<br>6.5.5内部质量损失率(0%)<br>6.5.6外部质量损失率(0%)                                                                                     | 料; ③震躍燈之全部条款评估。<br>后,可发起第三方评估申请。                        | 再点击【生成报告】,才算完成自<br>填报分 <b>配时</b>       | 评估。④评估过程可以随时暂存,可多<br>生成简音 | 次修改。已完成自评估             |
| 0.5.1.2(##R.)1#W (0%)<br>6.5.2未料一次交验合格率(0%)<br>6.5.3全过程一次交验合格率(0%)<br>6.5.4平均缺陷率(0%)<br>6.5.5内部质量很失率(0%)<br>6.5.6外部质量很失率(0%)<br>6.5.7年度质量改进收益(0%)                                                            | 料; ③震速速之全部条款评估,<br>后,可发起第三方评估申请。                        | 再点击【生成服告】,才算完成自<br><b>爆般分散矩阵</b>       | 评估。④评估过程可以随时暂存,可多<br>生应服告 | 次修改。已完成自评估             |
| 0.5.1.以推翻2.JT翻版 (UPB)<br>6.5.2未料一次交验合格率 (D%)<br>6.5.3全过程一次交验合格率 (D%)<br>6.5.4平均缺陷率 (D%)<br>6.5.5内部质量损失率 (D%)<br>6.5.6外部质量损失率 (D%)<br>6.5.7年度质量变进收益 (D%)<br>6.5.8设备综合效率 (DEE) (D%)                            | 料;③震速速之全部条款评估,<br>后,可发起第三方评估申请。                         | 再点击【生成报告】,才算完成自<br><b>填报分散矩阵</b>       | 评估。④评估过程可以随时暂存,可多<br>生症服告 | 次修改。已完成自评估             |
| 0.5.1以在第82月解释((7%)<br>6.5.2来料一次交验合格率(0%)<br>6.5.3全过程一次交验合格率(0%)<br>6.5.4平均缺陷重(0%)<br>6.5.5内部质量损失率(0%)<br>6.5.6外部质量损失率(0%)<br>6.5.7年度质量改进收益(0%)<br>6.5.8设备综合效率(OEE)(0%)<br>6.5.9高端化程度(0%)                     | 料; ③震速速全部条款评估,<br>后,可发起第三方评估申请。                         | 再点击【生成报告】,才算完成自<br>填报分 <b>前矩阵</b>      | 评估。④评估过程可以随时暂存,可多<br>生成版告 | 次修改。已完成自评估             |
| 0.5.1以生用已J用数((0%)<br>6.5.2来料一次交验合格率(0%)<br>6.5.3全过程一次交验合格率(0%)<br>6.5.5内部质量损失率(0%)<br>6.5.5内部质量损失率(0%)<br>6.5.5内部质量损失率(0%)<br>6.5.7年度质量改进收益(0%)<br>6.5.8设备综合效率(OEE)(0%)<br>6.5.9高端化程度(0%)<br>6.5.10市场占有率(0%) | 料; ③震塑理文全部条款评估,<br>后,可发起第三方评估申请。                        | 再点击【生成服告】,才算完成自<br>境报分散8阵              | 评估。④评估过程可以随时暂存,可多<br>生成服告 | 次修改。已完成自评估             |

图 37

点击首页"6.2 质量管理体系的有效性",则进入该一级指标的自评估 环节,见下图:

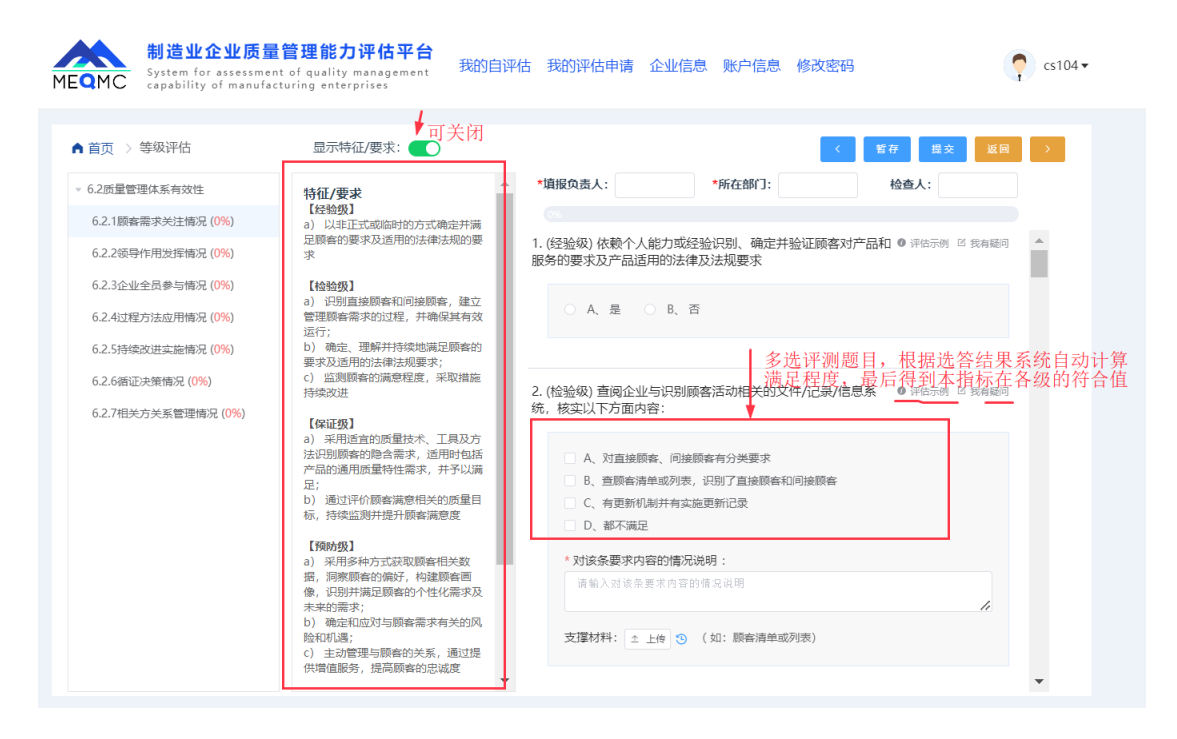

图 38

用户可以点击每道题后面的"评估示例",察看如何答题的帮助视频文 字信息,见图 39:

| 制造业企业质量<br>System for assessme | 量管理能力评估平台<br>ent of quality management 我的自诩                                 | 化 我的评估申请 企业信息 账户信息 修改密码                                                                     | 《 评估示例帮助说明 >                                                             |
|--------------------------------|-----------------------------------------------------------------------------|---------------------------------------------------------------------------------------------|--------------------------------------------------------------------------|
| EQMC capability of manufi      | acturing enterprises                                                        |                                                                                             | 〈 第2条 〉                                                                  |
| ▲ 首页 〉 等级评估                    | 显示特征/要求:                                                                    | < 1677 (152) (251)                                                                          | <ol> <li>(检验级) 查阅企业与识别顾客活动相关的文件/id<br/>录/信息系统,核实以下方面内容:</li> </ol>       |
| ▽ 6.2质量管理体系有效性                 | 特征/要求                                                                       | *頃报负责人: *所在師门: 检查人:                                                                         | 【评估方法】<br>(1) 查看企业的顾客清单或列表<br>(2) 检查顾客识别是否完整。是否包括直接顾客和[                  |
| 6.2.1顾客需求关注情况 (0%)             | a) 以非正式或临时的方式确定并满                                                           | (%                                                                                          | 接顾客、顾客分类是否合理                                                             |
| 6.2.2领导作用发挥情况 (0%)             | 足顾睿的要求及适用的法律法规的要求<br>求                                                      | <ol> <li>(经验级)依赖个人能力或经验识别、确定并验证顾客对产品和 @ (#distrib) © 我海鲢同<br/>服务的要求及产品适用的法律及法规要求</li> </ol> | 【评估结果判定示例】<br>符合: 顾客识别完整、充分、分类合理;                                        |
| 6.2.3企业全员参与情况 (0%)             | 【检验级】                                                                       |                                                                                             | 基本符合: 顾客识别不够完整、充分、分类不够合理                                                 |
| 6.2.4过程方法应用情况 (0%)             | <ul> <li>a) 近別直接原香和回接原香,建立</li> <li>管理原香需求的过程,并确保其有效<br/>运行;</li> </ul>     | ○ A、是 ○ B、否                                                                                 | 但這点的影响控制。例如: 虽然对颜馨进行了劳突,<br>顾客分类的原则、依据不够充分;<br>不符合: 顾客识别不完整、不充分、分类不合理, 对 |
| 6.2.5持续改进实施情况 (0%)             | <li>b) 确定、理解并持续地满足顾客的<br/>要求及该用的注意注彻要求。</li>                                |                                                                                             | 续过程造成了影响。如遗漏关键客户;                                                        |
| 6.2.6循证决策情况 (0%)               | <ul> <li>C) 监测顾客的满意程度,采取措施<br/>持续改进</li> </ul>                              | 2. (检验级) 查询企业与识别顾客活动相关的文件/记录/信息系 ( ) 伊德尔的 图 肉類的                                             | 占击评估示例后弹出本窗体                                                             |
| 6.2.7相关方关系管理情况 (0%)            | [保证缀]                                                                       | 统,核实以下方面内容:                                                                                 | ман Парилан ш <del>т</del> -шт-                                          |
|                                | <ul> <li>a)采用适宜的质量技术、工具及方法识别顾客的隐含需求,适用时包括<br/>产品的通用质量特性需求,并予以满足;</li> </ul> | <ul> <li>A、対直論原案、何論原案有分类要求</li> <li>B、重原奏清单域列表, 识别了直接原案和问接原案</li> </ul>                     |                                                                          |
|                                | b) 通过评价顾客满意相关的质量目标,持续监测并提升顾客满意度                                             | <ul> <li>C、有更新机制并有实施更新记录</li> <li>D、都不满足</li> </ul>                                         |                                                                          |
|                                | 【预防摄】<br>a) 采用多种方式获取顾客相关数                                                   | * 对该条要求内容的情况说明:                                                                             |                                                                          |
|                                | 据,洞察顾客的偏好,构建顾客画<br>像,识别并满足顾客的个性化需求及<br>主来的需求:                               | 请输入对该条要求内容的信况说明                                                                             |                                                                          |
|                                | <ul> <li>b) 确定和应对与顾客需求有关的风<br/>除和机遇;</li> <li>c) 主动管理与顾客的关系,通过提</li> </ul>  | 支撑材料: <u> </u>                                                                              |                                                                          |

图 39

应在每道题下面要求填写"对该条要求内容的情况说明",在下面文本框写,并且要提供支持证据作为附件,支持上传一个文件,如有 多个文件需要压缩成一个文件再上传,上传的文件大小不能超过 28/44

## 20M, 否则会上传不成功, 见下图 40:

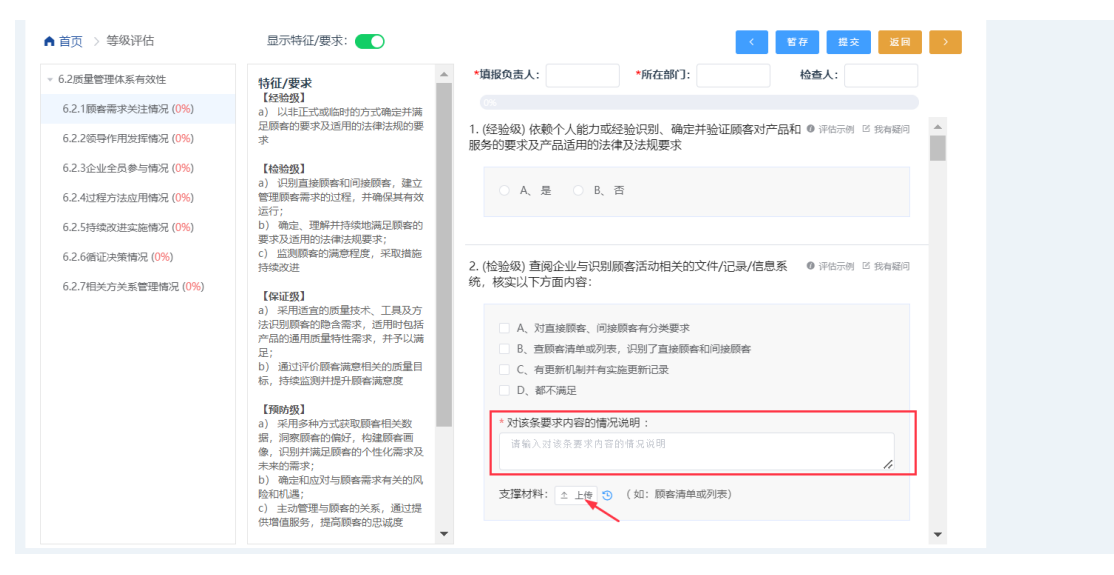

图 40

如果用户对本题有疑问,需要询问平台人员,可以点击"评估示例" 按钮右边的"我有疑问"链接按钮,系统弹出窗体,允许用户输入自 己的问题,见下图 41:

| ▲ 首页 > 等级评估                | 显示特征/要求:                                                                         | < 留存 提文 返回 >                                                                            |
|----------------------------|----------------------------------------------------------------------------------|-----------------------------------------------------------------------------------------|
| ▼ 6.2质量管理体系有效性             | 特征/要求                                                                            | *填报负责人: *所在部门: 检查人:                                                                     |
| 6.2.1顾客需求关注情况 (0%)         | 【                                                                                |                                                                                         |
| 6.2.2领导作用发挥情况 (0%)         | 足顾客的要求及适用的法律法规的要求                                                                | <ol> <li>(经验级)依赖个人能力或经验识别、确定并验证顾客对产品和 ● 评估示例 E 我有疑问 ▲<br/>服务的要求及产品适用的法律及法规要求</li> </ol> |
| 6.2.3 <u>企业全员参与情况</u> (0%) |                                                                                  |                                                                                         |
| 6.2.4过程方法应用情况 (0%)         | <ul> <li>(1) 近期直接線會和同提示</li> <li>管理顾客需求的过程,</li> <li>运行:</li> <li>运行:</li> </ul> | ~                                                                                       |
| 6.2.5持续改进实施情况 (0%)         | b) 确定、理解并持续<br>要求及适用的法律法规                                                        | NGV                                                                                     |
| 6.2.6循证决策情况 (0%)           | c) 监测顾客的满意程<br>持续改进                                                              | // 关的文件/记录/信息系 ◎ 评估示例 区 我有疑问                                                            |
| 6.2.7相关方关系管理情况 (0%)        | 【保证级】                                                                            |                                                                                         |
|                            | a) 采用适宜的质量技<br>注识到简实的隐含零步                                                        | 取消 御定                                                                                   |
|                            | 产品的通用质量特性需求,并予以满                                                                 | 8、查顾客清单或列表, 识别了直接顾客和问接顾客                                                                |
|                            | 定,<br>b) 通过评价顾客满意相关的质量目                                                          | □ C、有更新机制并有实施更新记录                                                                       |
|                            | 你,好埃區內什旋升限各满意度                                                                   | □ D、都不满足                                                                                |
|                            | 【预防级】<br>a)采用多种方式获取顾客相关数                                                         | * 对该条要求内容的情况说明:                                                                         |
|                            | 据,洞察顾客的偏好,构建顾客画<br>像,识别并满足顾客的个性化需求及<br>未来的需求;                                    | 请输入对该条要求内容的借名说明                                                                         |
|                            | 未来的需求;<br>b)确定和应对与顾客需求有关的风                                                       |                                                                                         |

图 41

点击"6.3 质量管理数字化",则进入该一级指标的自评估环节,见下图 42:

| 制造业企业质量<br>MEQMC System for assessmen<br>capability of manufac                                                                                                 | 管理能力评估平台<br>t of quality management 我的自译<br>turing enterprises                                                                                                    | 平估 我的评估申请 企业信息 账户信息 修改密码                                                                                                    |
|----------------------------------------------------------------------------------------------------|----------------------------------------------------------------------------------------------------|----------------------------------------------------------------------------------------------------|
| ▲ 首页 〉 等级评估                                                                                                    | 显示特征/要求:                                                                                                    | < 智存 提交 返回 >                                                                                                    |
| <ul> <li>6.3质量管理数字化</li> <li>6.3.1研发设计数字化(0%)</li> <li>6.3.2生产制造数字化(0%)</li> <li>6.3.3质量保障数字化(0%)</li> <li>6.3.4供应链数字化(0%)</li> <li>6.3.5质量数据管理(0%)</li> </ul> | 特征/要求<br>【经验费】<br>a) 未使用或以非正式的方式使用数<br>字化设计工具开展研发设计活动<br>【检验数】<br>a) 建立研发设计数字化管理过程;<br>b) 利用计算机辅助开展产品设计<br>【保证费】<br>a) 应用研发设计管理信息系统实现<br>产品级数管理和设计过程管理;<br>b) 应用研发设计管理信息系统实现<br>产品级数管理和设计过程管理;<br>b) 应用研发设计管理信息系统实现<br>产品数数常理和设计过程管理; | * / 编段负责人: * 所在部门: 检查人:<br>1. (经验级) 未使用或以非正式 (个人使用未经公司确认或未使用 ● 评估示例 区 货商题问<br>正质软件) 的方式使用数字化设计工具 (加2D/3D设计软件 电气<br>设计软件 EDA软件等) 开展研发设计活动<br>○ A、是 0 B、否 0 C.不适用<br>2. (检验级) 查阅企业提供的研发设计管理制度文件,数字化内容 ● 评估示例 区 货商题问                            |
|                                                                                                    | 用版重特性的设计 (所物效) 3) 应用信息系统实现产品参数化、<br>模块化设计: b) 应用该字化设计工具实现外观、<br>结构、性能等关键要素的设计仿真及<br>这代优化,并开展设计失发模式与影<br>响分析、过期量优设计方套; c) 应用试验数或常管器; d) 通过产品设计、生产、物质、销<br>售、服务等系统的集成,实现产品全<br>生命周期增业务协同 (存起效) 4) 应用限等分析道键,数字字生、可能性量计与仿真等技术提高产品别        | 应满起以下要求:<br>□ A文件内容包括角色分工、管理范程、管理要求等规定。<br>□ B.治程环节明确有立项申请、项目评审、设计审批、支更等。<br>□ C明确省法程环节中使用数字化工具包工作要求、以及对设计文件的数据描式、数据安全管理、修改、调阅、存储等要求。<br>□ 及留文件审批和修订的信息、审批和修订的信息至少包括文件提交人、文件审批<br>节点、审批划问。<br>□ E、都不满足<br>* 对该条要求内容的情况说明:<br>请输入对该条要求内容的情况说明 |

图 42

其他指标的填报,跟本指标一样,在页面上部有要求当前操作用户 填报自己的名字(指标负责人),所在部门和检查人,如果负责人和 所在部门不填写是不能提交的,其他具体每个题目的操作跟"质量管 理体系的有效性"一致,不在重复说明。

每个指标填报评测页面右上部分都有"<mark>↓</mark>"、"<mark>▶</mark>"、暂存、"提交"、 "返回"

主要操作有:

点击【暂存】,可以保存当前表单填写的内容,退出后下次可继续评估;

点击 <sup>▲</sup>, 切换上一个二级指标, 比如当前选中的是 6.2.2 领导作用发 挥情况, 点击后跳转到 6.2.1 顾客需求关注情况。

点击<sup>▶</sup>,切换下一个二级指标,比如当前选中的是 6.2.2 领导作用发 挥情况,点击后跳转到 6.2.3 企业全员参与情况。 点击"提交",保存当前二级指标要求答题全部内容表单信息,并进入 到下一个二级指标评测表单页面。

点击"返回",返回到自评估主页。

【业务规则】当企业有多人用一个账号在不同机器上同时填报时,要 切记不要不同人同时填报同一个一级指标。一级指标应该分开指定不 同人负责填报。一级指标的每个符合性条款,如果选择"不符合",则 不需要上传证明附件,其他都需要上传证明附件。每个条款下面"对 该要求的符合性情况描述"均需要填写实际说明文字,否则自评估系 统认为该条款没有答完不列入进度统计。

每个要求条款的右侧下面有"沟通记录"按钮,点击后企业用户即可查 看评估机构评估师给出的评估意见,企业据此进行修正本条款的自评 答题情况。

| 显示特征/要求: 💽                                                         |   | 〈 暫存 提交 返回 〉                                               |
|--------------------------------------------------------------------|---|------------------------------------------------------------|
| 意见沟通日志<br>1.未使用或以非正式的方式使用数字化设计工具(如2D/3D设计软件、电气设计软件、EDA软件等)开展研发设计活动 | × | EDA软件等)开层研发设计活动                                            |
| 答复内容                                                               |   | U JOHNA                                                    |
| 超交換展                                                               |   | ● 年6万%<br>「 日本 日 単 出 沟 極東連原目 主<br>窗 口                      |
| 历史沟通日志                                                             |   |                                                            |
|                                                                    |   | 4<br>设计事批、交更管理等                                            |
|                                                                    |   | <ul> <li>● 評估示例</li> <li>ビ 我有疑问</li> <li>◇ 沟通记录</li> </ul> |
|                                                                    |   |                                                            |

图 43

【操作】点击上面主评估页面右上侧"6.2 质量管理体系的有效性"按 钮即可进入下面的界面如下图进入质量绩效参数填报页面, 左侧主要 为 6.4 质量绩效指标及其二级 11 个二级指标, 右侧为各个指标的参 数填报和计算结果展示, 比如有年度内部损失成本总和、年度总产值、 内部质量损失率等, 各参数填报也需要填写支撑依据、情况描述说明。 见下图 44:

|                  |                                          |                                           |                                                                              |                                                                                                    | 我有疑问                                                                                                    | 查看帮助: (          |
|------------------|------------------------------------------|-------------------------------------------|------------------------------------------------------------------------------|----------------------------------------------------------------------------------------------------|----------------------------------------------------------------------------------------------------|------------------|
| 应里喷双<br>(「小田松上北海 | 填写说明:                                    | : 质量绩效参数                                  | (填写有三种情况: ①                                                                  | 〕企业未统计的情况,有特别标明,不需填写公式参数及结果                                                                                                    | 2; ②已知指标计算结果, 但不知道具体的参数                                                                                                    | 数值, 可直接填         |
| 0.5.1过程能力指数      | <ul> <li>写计算结:</li> <li>面计算结:</li> </ul> | 果; ③已知指标<br>果: 参数仅供文                      | :公式各参数数值,如<br>"本参考。                                                          | n果仅填写参数,不填结果值,提交后系统可自动计算结果;                                                                                                    | 如果参数数值和结果值都填写了,系统判定直                                                                                                    | 接使用结果,不          |
| 6.5.2来料一次交验合格率   |                                          |                                           |                                                                              | 140+                                                                                                    |                                                                                                    |                  |
| 6.5.3全过程—次交验合格率  |                                          |                                           |                                                                              | 指标参数填放                                                                                                    |                                                                                                    |                  |
| 6.5.4平均缺陷率       | X <sub>50%</sub> =                       |                                           |                                                                              | L =                                                                                                    | U =                                                                                                    |                  |
| 6.5.5内部质量损失率     | 平均                                       | 值或中位数                                     |                                                                              | 公差下限                                                                                                    | 公差上限                                                                                                    |                  |
| 6.5.6外部质量损失率     | σ =                                      |                                           |                                                                              |                                                                                                    |                                                                                                    |                  |
| 6.5.7年度质量改进收益    | 标准                                       | 偏差                                        |                                                                              |                                                                                                    |                                                                                                    |                  |
| 658设备结合效率 (OFF)  |                                          |                                           |                                                                              | 指标计算结果                                                                                                    |                                                                                                    |                  |
|                  | C <sub>pk</sub> =                        |                                           |                                                                              | (企业未作统计时可不填写结果值)                                                                                                    |                                                                                                    |                  |
| 6.5.9间端化程度       | 过程                                       | 能力指数                                      |                                                                              |                                                                                                    |                                                                                                    |                  |
| 6.5.10市场占有率      | * 对该要求的符                                 | 行合情况描述                                    |                                                                              |                                                                                                    |                                                                                                    |                  |
| 6.5.11顾客保留率和忠诚度  |                                          |                                           |                                                                              |                                                                                                    |                                                                                                    |                  |
|                  | 请输入您对该<br>支撑材料                           | ₹要求的符合情 上传 ③                              | 泡描述<br>(应提交的证据包                                                              | 括: A、系统中统计结果的截图。如来料一次交验台                                                                                                    | ▶<br>稽率,需要提交在QMS系统或LIMS等差                                                                                                    | 系统计算结果的          |
|                  | 请输入您对该<br>支撑材料 ☆<br>图。(保证级以<br>等。)       | 要求的符合情<br>上传 3<br>人下最好能够打                 | 況描述<br>( 应提交的证据包<br>是供, 保证级及以<br><b>指标名称</b>                                 | 括: A、系统中统计结果的截图。如来料一次交验台<br>上必须提供) B、指标算法的说明文件,内容包括计<br>计算众式                                                                                                    | Y格率,需要提交在QMS系统或LIMS等非<br>計算的范围、计算的公式、统计的频次、<br>指标数明                                                                                                    | 系统计算结果的<br>数据的来源 |
|                  | 请输入您对该<br>支撑材料<br>室。(保证级以<br>等。)         | 要求的符合情<br>上传<br>して最好能够打<br>序号             | 况描述<br>(应提交的证据包<br>是供,保证级及以<br>指标名称                                          | 括: A、系统中统计结果的截图。如来科一次交验台<br>上必须提供) B、指标算法的说明文件,内容包括:<br>计算公式                                                                                                    | Y格率,需要提交在QMS系统或LIMS等非<br>計算的范围、计算的公式、统计的频次、<br>指示说明                                                                                                    | 系统计算结果的<br>数据的来源 |
|                  | 请朝人忽对话<br>支援材料 ▲<br>图。(保证级)<br>等。)       | 2要求的符合情<br>上传<br>して最好能够打<br><b>序号</b>     | 2 普述<br>( 应提交的证据包<br>是供, 保证级及以<br>指标名称                                       | 括: A、系統中統计结果的載图。如来料一次交验台<br>上必须提供) B、指标算法的说明文件, 内容包括:                                                                                                    | 計算的范围、计算的公式、统计的频次、<br>计算的范围、计算的公式、统计的频次、<br>指标说明<br>(1) 选取能够代表产品质量的核<br>心过程能力,并按照年度计算的<br>过程能力,并按照年度大<br>值。                                                                                                    | 系统计算结果的<br>数据的来源 |
|                  | 请蜀人忽对话<br>支撑材料 ▲<br>图。(保证级比等。)           | 要求的符合情<br>上传<br>③<br>「 <u>序</u> 号<br>1    | 2 留过<br>( 应堤交的证据包<br>是供,保证级及以<br>指标名称<br>过程能力指数<br>( <i>C<sub>pk</sub></i> ) | <ul> <li>括: A、系統中統计结果的截圍。如未料一次交验合<br/>上必须提供) B、指标算法的说明文件,内容包括计<br/><b>计算公式</b> </li> <li> <b>计算公式 日</b> (<i>C</i><sub>pk</sub>, <i>C</i><sub>pk</sub>)          </li> <li> <b>当过程处于正态分布时</b>,公式中<i>C</i><sub>pk</sub> <b>第</b><br/><i>C</i><sub>pk</sub> - <i>min</i> (<i>C</i><sub>pk</sub>, <i>C</i><sub>pk</sub>)          </li> <li> <b>当过程处于正态分布时</b>,公式中<i>C</i><sub>pk</sub> <i>C</i><sub>pk</sub> - <i>iJZmin C</i><sub>pk</sub> - <i>iJZmin C</i><sub>pk</sub> - <i>iJZmin C</i><sub>pk</sub> - <i>iJZmin Cjun Cjun Cjun Cjun Cjun Cjun Cjun Cjun Cjun Cjun Cjun Cjun Cjun Cjun Cjun Cjun Cjun Cjun Cjun Cjun Cjun Cjun Cjun Cjun Cjun Cjun Cjun Cjun Cjun</i></li></ul> | 2倍率,需要提交在QMS系统或UMS等到<br>(算的范围、计算的公式、统计的频次、)<br>指数能够代表产品质量的核<br>心过程能力,并按照本是计算的<br>过程能力,并按照本是计算的<br>过程能力,增加,取其中最大<br>值;<br>(2) C <sub>p4</sub> 的值越式、论明过程的控<br>制越精确,但如果C <sub>p4</sub> 的值超过<br>2,则需要考虑管理成本及对顾客<br>清意度的影响,避免过程能力过<br>剩;<br>20.11 按性需要在感到心学上生 | 系统计算结果<br>数据的来源  |
|                  | 请朝人悠对话<br>支撑材料 ▲<br>图,(保证级)<br>等。)       | 要求的符合情<br>上传<br>③<br>【<br>床最好能够<br>】<br>1 | 2.留过<br>( 应提交的证据包<br>是供,保证级及以<br><b>指标名称</b><br>过程能力指数<br>(C <sub>pk</sub> ) | <ul> <li>括: A、系統中統计結果的截置,如来科一次交验合<br/>上必须提供) B、指标算法的说明文件,内容包括:</li> <li> <b>计算公式</b><br/><i>C</i><sub>pk</sub> = min{<i>C</i><sub>pk</sub>, <i>C</i><sub>pku</sub>}<br/>当过程处于压态分布时,公式中<i>C</i><sub>pk</sub> = <sup><i>X</i><sub>00</sub>, -<i>L</i></sup><br/><i>C</i><sub>pk</sub> - <u>j</u>2程能力指数<br/><i>C</i><sub>pk</sub> - <u>j</u>2程能力指数<br/><i>C</i><sub>pk</sub> - <u>j</u>2程能力指数子交差上限的指标<br/><i>C</i><sub>pk</sub> - <u>j</u>2程能力指数子交差上限的指标<br/><i>E</i><sub>0</sub> - 一过程能力相对于公差上限的指标<br/><i>E</i><sub>0</sub> - 一环增值或中位数<br/><i>L</i> - 公差上限<br/><i>σ</i> - 标准像差<br/>注: 具体计算参考 ISO 22514-1:2014     </li> </ul>                                                       | 2档率,需要提交在QMS系统或LIMS等表<br>1 算的范围、计算的公式、统计的频次、<br>1                                                                                                    | 系统计算结果<br>数据的来源  |

图 44

具体的相关操作按钮有:

【暂存】保存当前表单内容。

【上一步】返回上一个符合性条款评估阶段;

【提交】提交全部填报内容,完成自评估流程,系统后台自动计算并 生成在线自评估结果和报告。

用户在主评估页面点击"生成报告"按钮,系统会生产自评估报告,见 下图 45:

| <b>制造业企业质量管</b><br>MEQMC System for assessment of<br>capability of manufacturi | <b>理能力评估平台</b><br><sup>quality management</sup> 我的自评<br>ng enterprises | 估 我的评估申请 企业信                         | 急账户信息修改密码                               | <b>c</b> s104▼                                    |
|--------------------------------------------------------------------------------|------------------------------------------------------------------------|--------------------------------------|-----------------------------------------|---------------------------------------------------|
| <ul> <li>▲ 首页 &gt; 等级评估</li> <li>◆ 6.2质量管理体系有效性 (0%)</li> </ul>                | 您需要完成以下模块的评估:                                                          |                                      |                                         |                                                   |
| 6.2.1顾客需求关注情况 (0%)<br>6.2.2领导作用发挥情况 (0%)                                       | 6.2质量管理体系有效性                                                           | 6.3质星管理数字化                           | 6.4持续成功的能力                              | 6.5质量绩效                                           |
| 6.2.3企业全员参与情况 (0%)<br>6.2.4过程方法应用情况 (0%)                                       | ①尚末开始                                                                  |                                      | <b>心尚未开始</b>                            |                                                   |
| 6.2.5持续改进实施情况 (0%)<br>6.2.6循证决策情况 (0%)                                         | tips: ①支持企业账户多人登录<br>料; ③需要提交全部条款评估,<br>后,可发起第三方评估申请。                  | , 同时在线自评估, 不同的会话;<br>再点击【生成报告】, 才算完成 | 操作时会有标注区分;②每个条款视情<br>自评估。④评估过程可以随时暂存,可  | 況勾选细项,填写说明材<br>可多次修改。已完成自评估                       |
| 6.2.7相关方关系管理情况 (0%)<br>• 6.3. 6 最管理教字化 (0%)                                    |                                                                        | 结构公司折除                               | 什式招任                                    |                                                   |
| 6.3.1研发设计数字化 (0%)                                                              |                                                                        |                                      |                                         |                                                   |
| 6.3.2生产制造数字化(0%)<br>6.3.3质量保障数字化(0%)                                           |                                                                        |                                      | 需要全部完成指                                 | 标填报提交之后才能占击                                       |
| 6.3.4供应链数字化 (0%)<br>6.3.5质量数据管理 (0%)                                           |                                                                        |                                      | / ///////////////////////////////////// | 四四天日本 医水子 化二十二十二十二十二十二十二十二十二十二十二十二十二十二十二十二十二十二十二十 |
| <ul> <li>● 6.4持续成功的能力 (0%)</li> <li>6.4.1战略制定和实施能力 (0%)</li> </ul>             |                                                                        |                                      |                                         |                                                   |

图 45

【业务规则】当四个一级指标要求的条款和指标全部填写完成后,才能点"生成报告"按钮生成本次自评估报告。在自评估的首页点击"自评估历史"中可以查看结果和下载,每个条款指标的答题情况也可以在哪里点击"自评估情况"可以查看到。

#### 3.5 重新评估/继续评估

如果已经完成了一次评估,或者想要重新填写评估

33 / 44

| MEQMC                                | 文·世纪, 新社企业0831                                                                                                    |
|--------------------------------------|----------------------------------------------------------------------------------------------------|
|                                      |                                                                                                    |
| <b>制造业企业质量管理能力的</b><br>开始评估 自评估历史 编辑 | 回答     制造业企业质量管理能力自评估<br>展電理体系和效性       加速管理体系和效性     原電管理協力目评估       建市     建築管理体系和效性       通知     第度電理協力       正     第度磁动的能力 |

# 3.6 查看评估历史

进入自评估主页,点击【自评估历史】按钮,见图 47:

| EQMC Syste<br>capat | m for assessment of quality ma<br>illity of manufacturing enterpr<br>记录 | anagement 北日<br>ises | YE17#16 ⊅ | 如71开12日中境 153    | 11日本 「「」 | "16尽 修 |                      |
|---------------------|-------------------------------------------------------------------------|----------------------|-----------|------------------|----------|--------|----------------------|
| 编号                  | 模板名称                                                                    | 创建时间 🗢               | 状态~       | 更新时间 🗢           | 自评估等级    | 进度     | 操作                   |
| 20240530171429      | 制造业质量管理能力自评估模板20<br>24.v2.1                                             | 2024-05-30 17:14     | 评估中       | 2024-05-30 17:14 |          | 6.01%  | 2 继续评估 會 删除评估        |
| 20240530083346      | 制造业质量管理能力自评估模板20<br>24.v2.1                                             | 2024-05-30 08:33     | 评估中       | 2024-05-30 09:53 |          | 6.01%  | D 继续平估 自 删除评估        |
| 20240430173924      | 制造业质量管理能力自评估模板20<br>24.v2.1                                             | 2024-04-30 17:39     | 评估中       | 2024-05-29 11:58 |          | 47.78% | 2 继续开估 ② 删除评估        |
| 20231004203942      | 制造业质量管理能力自评估模板20<br>23.v6_918                                           | 2023-10-04 20:39     | 评估完成      | 2024-05-31 01:23 | 经验级      | 100%   | び 継续評估 日 結果に怠 土 下総報告 |
|                     |                                                                         |                      |           |                  |          |        |                      |
|                     |                                                                         |                      |           |                  |          |        |                      |
|                     |                                                                         |                      |           |                  |          |        |                      |

图 47

进入自评估历史列表页面,如果有未完成的自评估记录,可点击【继

续评估】按钮进入自评估页面继续评估。如果已经完成的自评估记录,可以查看自评估情况、查看自评估指标评级结果、下载自评估报告。

| мелис |              |       |                     |             | E 发起评估申请         | O IFAILER   🌎 XIEX. test |
|-------|--------------|-------|---------------------|-------------|------------------|--------------------------|
|       | ▲ 首页 > 自评估历史 |       |                     |             |                  |                          |
|       | 企业名称         | 评估状态。 | 0122016-1 ÷         | 白评估等级       | 18m              |                          |
|       | 安可工业集团(例成)   | 已結束   | 2023-10-07 10:41:46 | 经验级         | 目评估新R 目示标报告 下板服告 |                          |
|       | 安可工业集团(测试)   | 进行中   | 2023-10-07 10:14:05 |             | 建物作              |                          |
|       |              |       |                     |             | 只允许有一个未完成的自评估    | 记录                       |
|       |              |       | 支持电话: 40            | 008-301-909 |                  |                          |
|       |              |       |                     |             |                  |                          |

图 48

### 3.7 查看自评估情况

点击上图的"继续评估"按钮,即可查看本次自评估全部要求条款的自评估答题情况。允许修改。对已完成评估的记录,点击"继续评估"时,系统会给出提示,如下图 49:

| M | またした ものでは ものでは ものでは ものでは ものでは ものでは ものでは ものでは | <mark>业企业质量管理能力</mark> が<br>m for assessment of quality mu<br>illity of manufacturing enterpr | <b>平估平台</b><br>anagement 我<br>ises | 的自评估  我         | 韵评估申请 企 <u>。</u> | 业信息 账所 | 白信息(   | 8改密码          | cs104 <b>▼</b> |
|---|----------------------------------------------|-----------------------------------------------------------------------------------------------|------------------------------------|-----------------|------------------|--------|--------|---------------|----------------|
|   | ▲ 首页 > 自评估                                   | 记录                                                                                            |                                    |                 |                  |        |        |               |                |
|   | 编号                                           | 模板名称                                                                                          | 创建时间 ≑                             | 状态~             | 更新时间 ≑           | 自评估等级  | 进度     | 操作            |                |
|   | 20240530171429                               | 制造业质量管理能力自评估模板20<br>24.v2.1                                                                   | 2024-05-30 17:14                   | 评估中             | 2024-05-30 17:14 |        | 6.01%  | 区 继续评估 會 删除评估 |                |
|   | 20240530083346                               | 制造业质量管理能力自评估模板20<br>24.v2.1                                                                   | 2024<br>提示                         |                 |                  | ×      | 6.01%  | 区 继续评估 自 删除评估 |                |
|   | 20240430173924                               | 制造业质量管理能力自评估模板20<br>24.v2.1                                                                   | 2024 🛛 本自评<br>否继续                  | 估的模板已过时<br>?    | , 继续进行可能会出现      | 错误。是   | 47.78% | 区 继续评估 窗 删除评估 |                |
|   | 20231004203942                               | 制造业质量管理能力自评估模板20<br>23.v6_918                                                                 | 2023                               |                 | 取消操作             | 确认继续   | 100%   | び 继续评估        | 载报告            |
|   |                                              |                                                                                               |                                    |                 |                  |        |        |               |                |
|   |                                              |                                                                                               |                                    |                 |                  |        |        |               |                |
|   |                                              |                                                                                               |                                    |                 |                  |        |        |               |                |
|   |                                              |                                                                                               |                                    | 104 25 th /4* . | 4000 201 000     |        |        |               |                |

图 49

35 / 44

# 点击继续,则可以看到历史评估记录详细的各指标评测数据,见下图 50-51:

|                                                                                                    | of quality management 我的自诩<br>ring enterprises                                                                                                    | 产估 我的评估申请 企业信息                                                                                                    | 思 账户信息 修改密码                                                                                                    | <b>Ç</b> cs104▼                                                                            |
|----------------------------------------------------------------------------------------------------|----------------------------------------------------------------------------------------------------|----------------------------------------------------------------------------------------------------|----------------------------------------------------------------------------------------------------|--------------------------------------------------------------------------------------------|
| ▲ 首页 > 等级评估                                                                                                    |                                                                                                    |                                                                                                    |                                                                                                    |                                                                                            |
|                                                                                                    | 您需要完成以下模块的评估:                                                                                                    |                                                                                                    |                                                                                                    |                                                                                            |
| ▼ 6.2质重管理体系有效性 (100%)                                                                                                    |                                                                                                    |                                                                                                    |                                                                                                    |                                                                                            |
| 6.2.1顾客需求关注情况 (100%)                                                                                                    | 6.2质量管理体系有效性                                                                                                    | 6.3质量管理数字化                                                                                                    | 6.4持续成功的能力                                                                                                    | 6.5质量绩效                                                                                    |
| 6.2.2领导作用发挥情况 (100%)                                                                                                    |                                                                                                    |                                                                                                    |                                                                                                    |                                                                                            |
| 6.2.3企业全员参与情况 (100%)                                                                                                    | ◎已提交                                                                                                    | ◎已提交                                                                                                    | ◎已提交                                                                                                    | ◎已提交                                                                                       |
| 6.2.4过程方法应用情况 (100%)                                                                                                    |                                                                                                    |                                                                                                    |                                                                                                    |                                                                                            |
| 6.2.5持续改进实施情况 (100%)                                                                                                    | tips: ①支持企业账户多人登录<br>料; ③需要提交全部条款评估。                                                                                                    | 4, 同时在线目评估, 不同的会话操作<br>, 再点击【生成报告】, 才算完成自诊                                                                                                    | F时会有标注区分; ②每个条款视情》<br>评估。④评估过程可以随时暂存, 可:                                                                                                    | d勾选细项,填写说明材<br>多次修改。已完成自评估                                                                 |
| 6.2.6循证决策情况 (100%)                                                                                                    | 后,可发起第 <u>一</u> 方评估申请。                                                                                                    |                                                                                                    |                                                                                                    |                                                                                            |
| 6.2.7相关方关系管理情况 (100%)                                                                                                    |                                                                                                    |                                                                                                    |                                                                                                    |                                                                                            |
| ▼ 6.3质量管理数字化 (100%)                                                                                                    | 填报分配矩阵                                                                                                    | 自评估结果汇总                                                                                                    | 下载报告                                                                                                    | 返回                                                                                         |
| 6.3.1研发设计数字化 (100%)                                                                                                    |                                                                                                    |                                                                                                    |                                                                                                    |                                                                                            |
| 6.3.2生产制造数字化 (100%)                                                                                                    |                                                                                                    |                                                                                                    |                                                                                                    |                                                                                            |
| 6.3.3质量保障数字化 (100%)                                                                                                    |                                                                                                    |                                                                                                    |                                                                                                    |                                                                                            |
| 6.3.4供应链数字化 (100%)                                                                                                    |                                                                                                    |                                                                                                    |                                                                                                    |                                                                                            |
| 6.3.5质量数据管理 (100%)                                                                                                    |                                                                                                    |                                                                                                    |                                                                                                    |                                                                                            |
| ▼ 6.4持续成功的能力 (100%)                                                                                                    |                                                                                                    |                                                                                                    |                                                                                                    |                                                                                            |
| 6.4.1战略制定和实施能力 (100%)                                                                                                    |                                                                                                    |                                                                                                    |                                                                                                    |                                                                                            |
| NEQMC 制造业企业质量<br>System for assessment<br>capability of manufact                                                                                                    | <b>营理能力评估平台</b><br>of quality management 我的自论<br>uring enterprises                                                                                                    | 平估 我的评估申请 企业信息                                                                                                    | 账户信息 修改密码                                                                                                    | cs104 ▼                                                                                    |
| ▲ 首页 > 等级评估                                                                                                    | 显示特征/要求:                                                                                                    |                                                                                                    |                                                                                                    |                                                                                            |
| ▼ 6.2质量管理体系有效性                                                                                                    |                                                                                                    |                                                                                                    |                                                                                                    | 提交 返回 >                                                                                    |
|                                                                                                    | 特征/要求                                                                                                    | *填报负责人:                                                                                                    | *所在部门: #                                                                                                    | · · · · · · · · · · · · · · · · · · ·                                                      |
| 6.2.1顾客需求关注情况 (100%)                                                                                                    | <b>特征/要求</b><br>【经验级】<br>a) 最高管理者以非正式或临时的方                                                                                                    | *填报负责人:                                                                                                    | *所在部门: 4                                                                                                    | 提交 返回 → 会查人:                                                                               |
| <ul><li>6.2.1顾客需求关注情况 (100%)</li><li>6.2.2领导作用发挥情况 (100%)</li></ul>                                                                                                    | <ul> <li>特征/要求<br/>【经验级】</li> <li>a) 最高管理者以非正式或临时的方<br/>式参与质量管理活动,或者在质量管理<br/>理方面发挥作用</li> </ul>                                                                                                    | *填报负责人:<br>1.(经验级)最高管理者极少参与<br>和质量目标、分配岗位的职责与                                                                                                    | *所在部门: #<br>与质量管理活动(如制定质量方针<br>与权限、质量问题处置、质量管理                                                                                                    | 僅交 返问 →                                                                                    |
| <ul> <li>6.2.1 服装需求关注情况(100%)</li> <li>6.2.2 领导作用发挥情况(100%)</li> <li>6.2.3 企业全员参与情况(100%)</li> </ul>                                                                                                    | 特征/要求<br>[经验现]<br>a)最高管理者以非正式或临时的方<br>式参与质量管理活动,或者在质量管<br>理方面发挥作用<br>[(检验现]<br>a)最高管理本会问题文质是文社                                                                                                    | *填报负责人:<br>1. (经验级) 最高管理者极少参与<br>和质量目标、分配岗位的职责与<br>体系有效性评价等),或极少为                                                                                                    | *所在部门: #<br>与质量管理活动(如制定质量方针<br>与权限、质量问题处置、质量管理<br>为质量管理活动提供所需的资源                                                                                                    | 健文 返回 )                                                                                    |
| <ul> <li>6.2.1 服备需求关注情况 (100%)</li> <li>6.2.2 领导作用发挥情况 (100%)</li> <li>6.2.3 企业全员参与情况 (100%)</li> <li>6.2.4 过程方法应用情况 (100%)</li> </ul>                                                                                       | 特征/要求<br>【638级】<br>a》最高管理者以非正式或临时的方<br>式学与质量管理活动,或者在质量管<br>理方面发挥作用<br>【648级】<br>a)最高管理者确保建立质量方针、<br>质量目标,反映顾者公需求和期望,<br>方态小业的是1993速,其一会小从正律相                                                                                                    | *填股负责人:<br>1.(经验级) 最高管理者极少参生<br>和质量目标、分配岗位的职责号<br>体系有效性评价等),或极少分                                                                                                    | *所在部门: #<br>与质量管理活动 (如制定质量方针<br>与权限、质量问题处置、质量管理<br>为质量管理活动提供所需的资源                                                                                                    | <ul> <li>2 歴史 返回 &gt;</li> <li>2 査査人:</li> <li>100%</li> <li>● 评估示例 び 我有疑问 ▲</li> </ul>    |
| 6.2.1 顾客需求关注情况 (100%)<br>6.2.2 领导作用发挥情况 (100%)<br>6.2.3 企业全员参与情况 (100%)<br>6.2.4 过程方法应用情况 (100%)<br>6.2.5 持续改进实施情况 (100%)                                                                                                    | 特征/要求<br>[经验级]<br>a) 最高管理者以非正式或临时的方<br>式参与质量管理活动,或者在质量管理方面发挥作用<br>【检验级】<br>a) 最高管理者确保建立质量方针、<br>质量目标,反映顾客的需求和期望,<br>在企业内得到沟通,并与企业环境相<br>适应,与企业达路相一致;<br>b) 最高管理者确保性球量标理环                                                                                                    | *頃股负责人:<br>1. (经验级) 最高管理書植心少参<br>和质量目标、分配岗位的职责<br>体系有效性评价等),或极少为<br>A、是 OB、百                                                                                                    | *所在部门: #<br>与质量管理活动(如制定质量方针<br>与权限、质量问题处置、质量管理<br>为质量管理活动提供所需的资源                                                                                                    | · 展交 返阅 → 会查人:                                                                             |
| 6.2.1 服备需求关注情况 (100%)<br>6.2.2 领导作用发挥情况 (100%)<br>6.2.3 企业全员参与情况 (100%)<br>6.2.4 过程方法应用情况 (100%)<br>6.2.5 持续改进实施情况 (100%)<br>6.2.6 循证决策情况 (100%)                                                                             | 竹佰/要求<br>(经验级)<br>a) 最高管理者以非正式或临时的方<br>式参与质量管理活动,或者在质量管理方面发挥作用<br>【检验级】<br>a) 最高管理者确保建立质量方针,<br>质量目标,反映顾客约需求和期望,<br>在企业内得到沟道,升与企业环境相<br>适应,与企业处路相一致;<br>b) 最高管理者确保很供质量管理所<br>需的资源;<br>c) 最高管理者确保供质量管理所                                                                                                    | *填股负责人:<br>1. (经验级) 最高管理者极少参生<br>和质量目标、分配岗位的职责集<br>体系有效性评价等),或极少为                                                                                                    | *所在鄧门: 4<br>与质量管理活动(如制定质量方针<br>与权限、质量问题处置、质量管理<br>为质量管理活动提供所需的资源                                                                                                    | · 展交 返回 ><br>会査人:<br>100% ○ 评估示例 区 我有疑问                                                    |
| <ul> <li>6.2.1 服養需求关注情况(100%)</li> <li>6.2.2 德导作用发挥情况(100%)</li> <li>6.2.3 企业全员参与情况(100%)</li> <li>6.2.4 过程方法应用情况(100%)</li> <li>6.2.5 持续改进实施情况(100%)</li> <li>6.2.6 循证决策情况(100%)</li> <li>6.2.7 相关方关系管理情况(100%)</li> </ul>  | 竹待任/要求<br>【经验级】 ○ 最高管理者以非正式或临时的方<br>式参与质量管理活动,或者在质量管理方面发挥作用 ■ 金属管理者确保建立质量方针,<br>质量目标,皮映颜格的需求和期望,<br>在企业内得到汹通,并与企业环境相<br>道应,与企业战略相一致; ○ 最高管理者确保提供质量管理所<br>需的资源; ○ 最高管理者确保提供质量管理所<br>需的资源; ○ 最高管理者或保持其他相关管理者<br>在其职责范围内发挥领导作用; () 最高管理者在最高管理质中任命<br>质量管理体系负责人,确保建立质量                                                                                                    | *填股负责人:<br>1. (经验级) 最高管理者极少参生<br>和质量目标、分配岗位的职责集体系有效性评价等),或极少分<br>(人、是 0.8、音<br>2. (检验级) 最高管理者主持制版<br>目标                                                                                                    | *所在鄧门: 4<br>与质量管理活动(如制定质量方针<br>与权限、质量问题处置、质量管理<br>为质量管理活动提供所需的资源<br>定,并正式发布了质量方针、质量                                                                                                    | 屋交 返回 >       全査人:       100%       評估示例 区 我有疑问       評估示例 区 我有疑问                          |
| <ul> <li>6.2.1 服 答需求关注情况(100%)</li> <li>6.2.2 德导作用发挥情况(100%)</li> <li>6.2.3 企业全员参与情况(100%)</li> <li>6.2.4 过程方法应用情况(100%)</li> <li>6.2.5 持续改进实施情况(100%)</li> <li>6.2.6 循证决策情况(100%)</li> <li>6.2.7 相关方关系管理情况(100%)</li> </ul> | 竹秸仁/要求<br>【经验级】 ○ 最高管理書以非正式或協时的方<br>式参与质量管理活动,或者在质量管理方面发挥作用 ■ 金属管理者确保建立质量方针,<br>质量目标,反映顺能治需求和期望,<br>在企业内得到沟通,并与企业环境相<br>适应,与企业此路相一致; □ 最高管理者确保堪供质量管理所<br>需的资源; ○ 最高管理者會保堪供质量管理所<br>需的资源; ○ 最高管理者查保管理所 ○ 最高管理者支持其他相关管理者<br>在某期表范围內发挥感得作用; ○ 最高管理者支持其他相关管理者<br>在其期表范围內发挥感得作用; ○ 最高管理者在最常理是在中任命<br>质量管理体系、融入企业业务过程,有效<br>运行升持续改进                                                                                                    | <ul> <li>•填报负责人:</li> <li>1. (经验级) 最高管理者极少参与和质量目标、分配岗位的职责与体系有效性评价等),或极少分</li> <li>A、是</li> <li>B、音</li> <li>2. (检验级) 最高管理者主持制成目标</li> </ul>                                                                  | ●所在鄧门: 4<br>与质量管理活动(如制定质量方针<br>与权限、质量问题处置、质量管理<br>为质量管理活动提供所需的资源<br>定,并正式发布了质量方针、质量                                                                                                    | <ul> <li>「 壁衣 返 何 )</li> <li>会查人:</li> <li>● 评估示例 区 我有疑问</li> <li>● 评估示例 区 我有疑问</li> </ul> |
| <ul> <li>6.2.1服養需求关注情况(100%)</li> <li>6.2.2氨导作用发挥情况(100%)</li> <li>6.2.3企业全员参与情况(100%)</li> <li>6.2.4过程方法应用情况(100%)</li> <li>6.2.5持续改进实施情况(100%)</li> <li>6.2.6循证决策情况(100%)</li> <li>6.2.7相关方关系管理情况(100%)</li> </ul>         | 特征/要求<br>[经验现]<br>a) 最简简理事以非正式或临时的方<br>式参与顶量管理活动,或者在质量管<br>理方面发挥作用<br>a) 最简管理者确保建立质量方针,<br>质量目标,反映颜案的需求和期望,<br>在企业内得到透通,并与企业环境相<br>适应,与企业然解相一致,并与企业环境相<br>适应,与企业然解相一致;<br>b) 最简管理者确保提供质量管理所<br>需的资源;<br>c) 最简管理者确保提供质量管理所<br>需的资源;<br>c) 最简管理者在最简管理是中任命<br>质量管理体系负责人,确保建立质量<br>管理体系,最入企业必劳过程,有效<br>运行并持续改进                                                                                                    | <ul> <li>・鎮股负责人:</li> <li>1. (经验级) 最高管理者极少参生和质量目标、分配岗位的职责等体系有效性评价等),或极少外</li> <li>▲、是</li> <li>● B、香</li> <li>2. (检验级) 最高管理者主持制成目标</li> </ul>                                                                | <ul> <li>◆所在部门:</li> <li>◆所在部门:</li> <li>◆所在部门:</li> <li>◆所在部门:</li> <li>◆「「」</li> <li>◆「「」</li> <li>◆「」</li> <li>◆「」</li></ul>                                                                         | 壁衣     100%       ● 评估示例 IC 我有疑问                                                           |
| <ul> <li>6.2.1 服養需求关注情况(100%)</li> <li>6.2.2 ③导作用发挥情况(100%)</li> <li>6.2.3 企业全员参与情况(100%)</li> <li>6.2.4 过程方法应用情况(100%)</li> <li>6.2.5 持续改进实施情况(100%)</li> <li>6.2.6 循证決策情况(100%)</li> <li>6.2.7 相关方关系管理情况(100%)</li> </ul>  | 竹秸仁/要求<br>(E:验预]<br>a) 最高管理書以非正式或協时的方<br>艺参与质量管理活动,或者在质量管<br>更方面发挥作用 Chéb 2015年10000000000000000000000000000000000                                                                                                    | <ul> <li>◆鎮股负责人:</li> <li>1. (经验级) 最高管理者极少参并和质量目标、分配岗位的职责单体系有效性评价等),或极少为</li> <li>A、是 ● B、西</li> <li>2. (检验级) 最高管理者主持制派目标</li> <li>A、符合 B、a</li> <li>• 对该条要求内容的情况说<br/>1</li> </ul>                          | <ul> <li>◆所在部门: ●</li> <li>◆所在部门: ●</li> <li>● 「「「」」」</li> <li>● 「」」</li> <li>● 「」」</li> <li>● 「」」</li> <li>● 「」」</li> <li>● 「」」</li> <li>● ○ ○ ○ ○ ○ ○ ○ ○ ○ ○ ○ ○ ○ ○ ○ ○ ○ ○ ○</li></ul>                                                                                                    | >       全査人:       >       ● 評估示例 区 我有疑问                                                   |
| 6.2.1 服 答 需求关注 情况 (100%)<br>6.2.2 领导作用 发挥 情况 (100%)<br>6.2.3 企业全员参与情况 (100%)<br>6.2.4 过程方法应用 情况 (100%)<br>6.2.5 持续改进实施情况 (100%)<br>6.2.6 循证决策 情况 (100%)<br>6.2.7 相关方关系管理情况 (100%)                                            | 竹柏仁要求<br>(注發預)<br>a) 最高管理率以非正式或简助的方式学与适量管理方面没理作用<br>这些与适量管理方面,或者在质量管理方面没理作用<br>可面没理作用<br>a) 最高管理者查佛说建立质量方针,<br>质量目标,反映顾者公需求和期望,<br>在企业内得到动道,并与企业环境相<br>适应,与企业或能相一数;<br>b) 最高管理者查佛说提供质量管理所<br>需的资源;<br>c) 最高管理者查佛说提供质量管理所<br>需的资源;<br>c) 最高管理者在物质管理原件任命<br>财量理状系负责人,确保建立质量管理体系,融入企业业均过程,有效<br>运行并持续改进<br>C) 和智慧者性态的重复技术,工具<br>为方法在企业内的研究与应用,提高<br>或量理过程的能力                                                                                                    | <ul> <li>*鎮股负责人:</li> <li>1. (经验级) 最高管理者极少参半和质量目标、分配岗位的职责基体系有效性评价等),或极少为</li> <li>▲、是</li> <li>● B、西</li> <li>2. (检验级) 最高管理者主持制成目标</li> <li>▲、符合</li> <li>● B、3</li> <li>● 对该条要求内容的情况说</li> <li>1</li> </ul> | <ul> <li>◆所在部门:</li> <li>◆所在部门:</li> <li>◆所在部门:</li> <li>◆「「」」</li> <li>◆「」」</li> <li>◆「」」<td>全查人:     (100%)       ● 评估示例 区 我有疑问</td></li></ul> | 全查人:     (100%)       ● 评估示例 区 我有疑问                                                        |
| 6.2.1 服 答 需 求 关 注 情 况 (100%)<br>6.2.2 领 导 作用 发 捏 情 况 (100%)<br>6.2.3 企 业 全 员 参 与 情 况 (100%)<br>6.2.5 持 续 改 进 车 旋 情 况 (100%)<br>6.2.5 持 续 改 进 车 旋 情 况 (100%)<br>6.2.7 相 关 方 关 系 管 理 情 况 (100%)                                | 竹桔仁要求<br>【弦检致】 ○ 最高管理者以非正式或临时的方<br>式参与质量管理活动,或者在质量管理方面发挥作用 ■ 最高管理者确保建立质量方計,<br>质量目标,反映顾客论需求和期望,<br>在企业内得到沟通,并与企业环境相<br>适应、与企业战略相一致; ○ 最高管理者确保堪供质量管理所<br>需的资源; ○ 最高管理者會保堪供质量管理所<br>需的资源; ○ 最高管理者會保堪供质量管理所<br>需的资源; ○ 最高管理者有保保違式质量管理所<br>需的资源; ○ 最高管理者有法具他相关管理者<br>在其职责范围内发挥器令作用; ○ 最高管理者在法管理是中任命<br>质量管理体系、最入企业必须过程,有效<br>运行并指效改进 【保证数】 ● 象高管理者性志而重益大术,工具<br>及方法在企业内的研究与应用,提高<br>质量管理性的能力 【解放数】 ● 和高管理者相志而重益大术,工具<br>及方法在企业内的研究与应用,提高<br>质量管理性的能力 【解放数】 ● 和高管理者相志而重益发术,工具 及方法在企业内的研究与应用,提高 后管理者相志应主要或或驱动的<br>总略素集与风险管控模式; ● ● 最高管理者相志应主要或或驱动的<br>总略素集与风险管控模式; ● ● 最高管理者相志应主要或重要的字化 化                                                                                                    | *頃股负责人:<br>1. (经验级) 最高管理者极少参并和质量目标、分面岗位的职责性体系有效性评价等),或极少分<br>▲ 人 是 ● 8、百<br>2. (检验级) 最高管理者主持制成目标<br>4. 符合 ● 8、2<br>* 对该条要求内容的情况说<br>1<br>支碟材料: 全上传 ③ ④                                                       | <ul> <li>*所在部门:</li> <li>*所在部门:</li> <li>*所在部门:</li> <li>*所在部门:</li> <li>*所在部门:</li> <li>*「</li> <li>*「</li> <li>*「</li> <li>*「</li> <li>*「</li> <li>*「</li> <li>(如: 成文的质量方针、目标及其由最高</li> </ul>                                                                                                    | 里女     返何     >       会查::::::::::::::::::::::::::::::::::::                               |
| <ul> <li>6.2.1 服 答需求关注情况(100%)</li> <li>6.2.2 德导作用发挥情况(100%)</li> <li>6.2.3 企业全员参与情况(100%)</li> <li>6.2.4 过程方法应用情况(100%)</li> <li>6.2.5 持续改进实施情况(100%)</li> <li>6.2.6 循证决策情况(100%)</li> <li>6.2.7 相关方关系管理情况(100%)</li> </ul> | 竹桔/要求<br>[经验级]<br>a) 最高管理者以非正式或临时的方<br>式参与质量管理活动,或者在质量管<br>理方面发挥作用<br>a) 最高管理者确保建立质量方针、<br>所量目标,反映颜格的需求和明望,<br>在企业内得到沟通,并与企业环境相<br>适应、与企业这路相一型;<br>在少业以路相一型;<br>com 与企业这路相一型;<br>com 与企业这路相一型;<br>com 与企业这路相一型;<br>com 与企业这路相一型;<br>com 与企业这路相一型;<br>com 与企业这路相一型;<br>com 与企业这路相一型;<br>com 与企业这路相一型;<br>com 与企业的特别之间。<br>如果者在最高度是中任命<br>质量管理体系负责人,确保建立质量管理体系。<br>为方法在企业内的研究与应用,提高<br>质量管理过程的能力<br>(更好数)<br>a) 最高管理者推动质量技术、工具<br>及方法在企业内的研究与应用,提高<br>质量管理过程的能力<br>(更好数)<br>b) 最高管理者推动质量技术、工具<br>及方法在企业内的研究与应用,提高<br>的量量重过程的能力;<br>(更好数)<br>b) 最高管理者推动质量技术、工具<br>及方法在企业内的研究与应用,提高<br>的量量重过程的能力;<br>(更好数)<br>b) 最高管理者推动质量技术、工具<br>及方法在企业内的研究与应用,提高<br>就量管理过程的能力;<br>(更好数)<br>b) 最高管理者推动质量技术、工具<br>及方法在企业内的研究与如用,提高<br>如果者和优质量的是一种。<br>(更好数)<br>(更好数)<br>(更好)<br>(更好数)<br>(更好数)<br>(更好数)<br>(更好数)<br>(更好数)<br>(更好数)<br>(更好数)<br>(更好数)<br>(更好)<br>(更好数)<br>(更好数)<br>(更好)<br>(更好) | <ul> <li>*填股负责人:</li> <li>1.(经验级) 最高管理者税少参4<br/>和质量目标、分面岗位的职责体系有效性评价等),或极少分</li> <li>▲、是</li> <li>● 8、音</li> <li>2.(检验级) 最高管理者主持制度目标</li> <li>2.(检验级) 最高管理者主持制度目标</li> <li>3.(检验级)方针和目标能学校材料:</li> </ul>     | *所在部门:     ・     *     *     ボム部门:     ・     ・     ・     ・     ・     「<br>「「<br>「「<br>「「<br>「「<br>「」<br>「」<br>「」<br>「」<br>「」<br>「」<br>「、<br>成文的质量方针、目标及其由最満<br>「」<br>「」<br>「、<br>成文的质量方针、目标及其由最満<br>「」<br>「」<br>」<br>」<br>「」<br>」<br>「」<br>」<br>「」<br>」<br>」<br>」<br>」<br>「」<br>」<br>」<br>」<br>」<br>」<br>」<br>」<br>」<br>」<br>」<br>」<br>「」<br>」<br>」<br>「」<br>」<br>」<br>」<br>「」<br>」<br>」<br>「」<br>」<br>「」<br>」<br>」<br>」<br>」<br>」<br>」<br>、<br>」<br>」<br>「」<br>」<br>」<br>」<br>」<br>」<br>「」<br>」<br>」<br>」<br>」<br>」<br>」<br>」<br>、<br>」<br>」<br>」<br>」<br>」<br>、<br>」<br>、<br>」<br>、<br>」<br>」<br>」<br>」<br>、<br>」<br>、<br>」<br>、<br>」<br>」<br>、<br>」<br>、<br>」<br>、<br>」<br>」<br>、<br>、<br>、<br>」<br>、<br>、<br>、<br>、<br>、<br>、<br>、<br>、<br>、<br>、<br>、<br>、<br>、<br>、<br>、<br>、<br>、<br>、<br>、<br>、<br>、<br>、<br>、<br>、<br>、<br>、<br>、<br>、<br>、<br>、<br>、<br>、<br>、<br>、<br>、<br>、<br>、<br>、<br>、<br>、<br>、<br>、<br>、<br>、<br>、<br>、<br>、<br>、<br>、<br>、<br>、<br>、<br>、<br>、                                                                                                    | 9 评估示例 G 我有疑问          9 评估示例 G 我有疑问                                                       |

图 51

# 3.8 自评估报告

点击自评估历史列表页面的自评估报告按钮,即可查看本次自评估一级和二级指标的评级结果如下图。(只看,不能修改)

|                                      |          |             |          |         | ■ 发起评             | *佑申请   Ō 评估记录 | 1 🕐 |
|--------------------------------------|----------|-------------|----------|---------|-------------------|---------------|-----|
|                                      |          |             |          |         |                   |               |     |
|                                      |          |             |          |         | 自评估时间: 2023-10-11 |               |     |
|                                      | 经验费      | 检验级         | 保证级      | 預防级     | 卓越级               |               |     |
| 6.2质量管理体系有效性                         | ✓        |             |          |         |                   |               |     |
| 6.3质量管理数字化                           |          | ×           |          |         |                   |               |     |
| 6.4持续成功的能力                           |          | ×           |          |         |                   |               |     |
| 质量绩效                                 | ✓        |             |          |         |                   |               |     |
|                                      |          |             |          |         |                   |               |     |
| 6.2质量管理体系有效性: <mark>经验</mark>        | <b>股</b> |             |          |         |                   |               |     |
|                                      | 经验级      | 检验级         | 保证级      | 預防级     | 卓越级               |               |     |
| 6.2.1顾客需求关注情况                        | ✓        |             |          |         |                   |               |     |
| 6.2.2领导作用发挥情况                        |          | ×           |          |         |                   |               |     |
| 6.2.3企业全员参与情况                        |          | ×           |          |         |                   |               |     |
| 6.2.4过程方法应用情况                        |          | ×           |          |         |                   |               |     |
| 6.2.5持续改进实施情况                        |          | ×           |          |         |                   |               |     |
| 6.2.6循证决策情况                          |          | 1           |          |         |                   |               |     |
| 6.2.7相关方关系管理情况                       |          | 1           |          |         |                   |               |     |
|                                      |          |             |          |         |                   |               |     |
| 6.3质量管理数字化:检验级                       |          |             |          |         |                   |               |     |
|                                      | 经验级      | 检验级         | 保证级      | 预防级     | 卓延级               |               |     |
| 6.3.1研发设计数字化                         |          | ×           |          |         |                   |               |     |
| 6.3.2生产制造数字化                         |          | ×           |          |         |                   |               |     |
| 6.3.3质量保障数字化                         |          | 1           |          |         |                   |               |     |
| 6.3.4供应链数字化                          |          | ×           |          |         |                   |               |     |
| 6.3.5质量数据管理                          |          | 4           |          |         |                   |               |     |
|                                      |          |             |          |         |                   |               |     |
|                                      |          |             |          |         |                   |               |     |
| 6.4持续成功的能力: 检验拔                      | 1270.00  | 14 TA       | 40177-00 | The str |                   |               |     |
| n a slatstick provident in           | 1259398  | 452 952 992 | 铎证数      | 1980332 | 早起拔               |               |     |
| 0.4.1的期初定和实验能力                       |          | *           |          |         |                   |               |     |
| 0.4.4.X.化建双肥刀<br>6.4.3切口管理新力         |          | *           |          |         |                   |               |     |
| 5.4.3ABK管理形力<br>6.4.4技术创新应用新力        |          | ×           |          |         |                   |               |     |
| 6.4.5其初设施和工作联络                       |          | × J         |          |         |                   |               |     |
| <ol> <li>6.4.6 个业绩效分析和评价能</li> </ol> |          | -           |          |         |                   |               |     |
| 力                                    |          | 1           |          |         |                   |               |     |
| 6.4.7学习创新能力                          |          | ×           |          |         |                   |               |     |

|            | 经验费 | 检验级 | 保证级 | 预防级 | 卓越级 |
|------------|-----|-----|-----|-----|-----|
| 过程能力指数     |     |     | ✓   |     |     |
| 来料一次交验合格率  | ×   |     |     |     |     |
| 全过程—次交验合格率 |     | *   |     |     |     |
| 平均缺陷率      |     |     | ×   |     |     |
| 内部质量损失率    |     | *   |     |     |     |
| 外部质量损失率    |     | *   |     |     |     |
| 年度质量改进收益   |     |     | ×   |     |     |
| 设备综合效率     |     | 1   |     |     |     |
| 高端化程度      |     |     |     | 4   |     |
| 市场占有率      |     |     |     |     | ×   |
|            |     |     |     |     |     |

图 53

# 3.9 下载报告

进入自评估主页,点击【自评估历史】,进入自评估历史列表页,选择一条已完成的自评估记录,点击【下载报告】按钮,即可下载自评估报告。

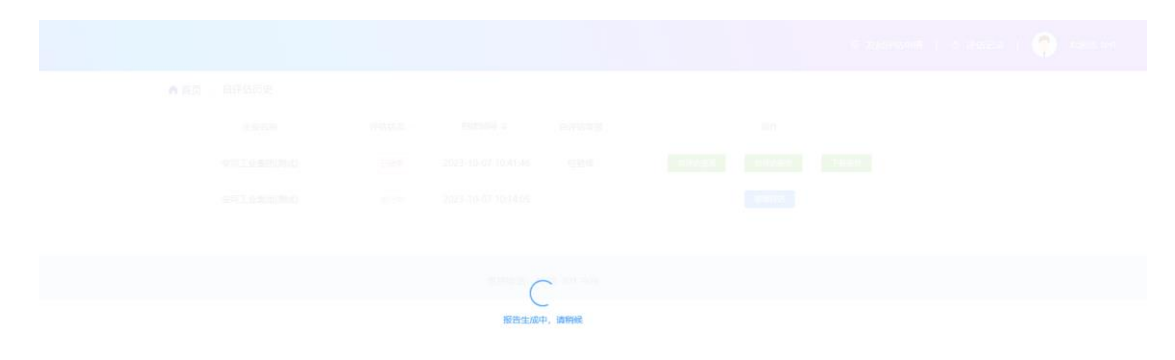

图 54

生成完会在浏览器工具栏右上侧有个图标点击可以看到已完成的报告名称。

| Q 质量品牌公共服务平台 ×        | ③ 制造业企业质量管理能力评估           | ₩ × +  |                     |             |               | 英力     | •,简 😳  | × د    | - 0 ×           |
|-----------------------|---------------------------|--------|---------------------|-------------|---------------|--------|--------|--------|-----------------|
| ← → C 🍙 miitqb.cn/meq | mc/selfassessment/history |        |                     |             |               |        | 07     | Q 🖻 ✿  | 🛓 🖬 📵 🗄         |
| 2 质量品牌公共服务 ᢗ 点亮人才     | 🕝 生产系统仿真软件 🔇 广东           | 省工业和信息 | . 知 数字化工厂数          | 字李 🗖 姜      | 攻字化工作台 🕝 赛宝认证 | E中心业务… | h 交易法门 | 🚀 期货频道 | 所有书签            |
| MECMC                 |                           |        |                     |             |               |        |        |        | 🥐 X022121, test |
|                       | ▲ 首页 > 自评估历史              |        |                     |             |               |        |        |        |                 |
|                       | 企业名称                      | 评估状态 ~ | 创建时间 🔶              | 白评估等级       |               | 操作     |        |        |                 |
|                       | 安可工业集团(测试)                | Biate  | 2023-10-07 10:41:46 | 经验级         | 日评估情况         | 日洋仏服音  | 就报告    | /      |                 |
|                       | 安可工业集团(测试)                | 进行中    | 2023-10-07 10:14:05 |             |               | 建续评估   |        |        |                 |
|                       |                           |        |                     |             |               |        |        |        |                 |
|                       |                           |        | 支持电话: 4             | 008-301-909 |               |        |        |        |                 |
|                       |                           |        |                     |             |               |        |        |        |                 |

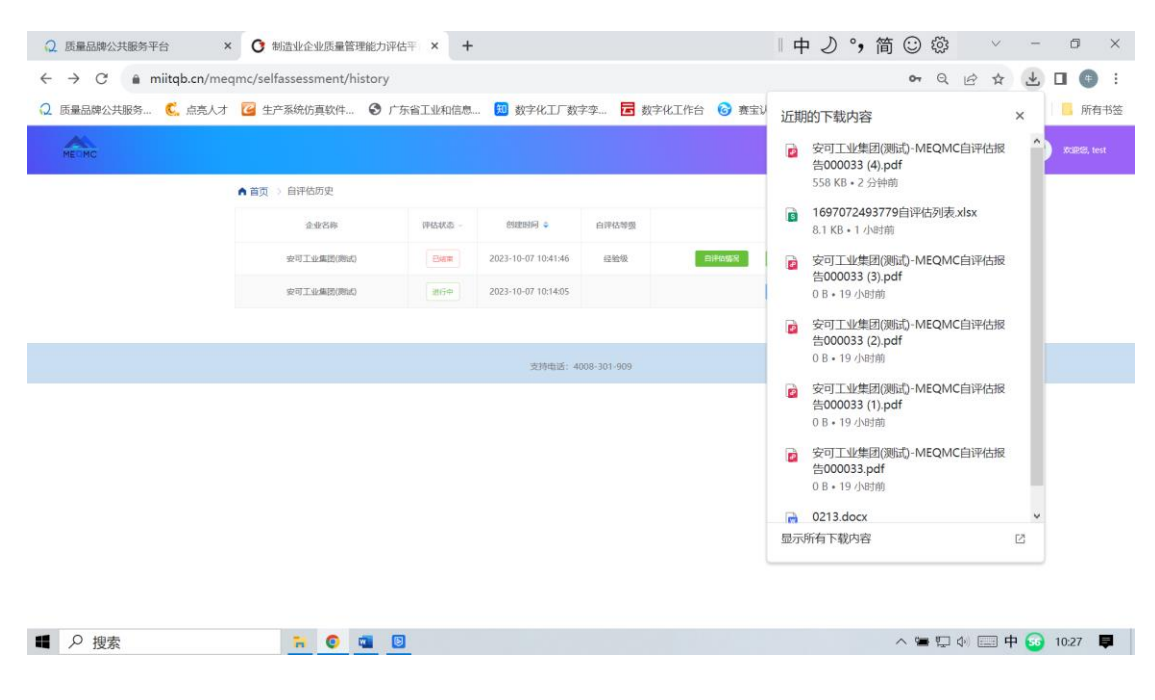

图 55

下载列表第一个就是本次自评估的报告。可以在下载文件夹中找到或

点击直接打开

示例报告内容效果如下(部分报告页面截图):

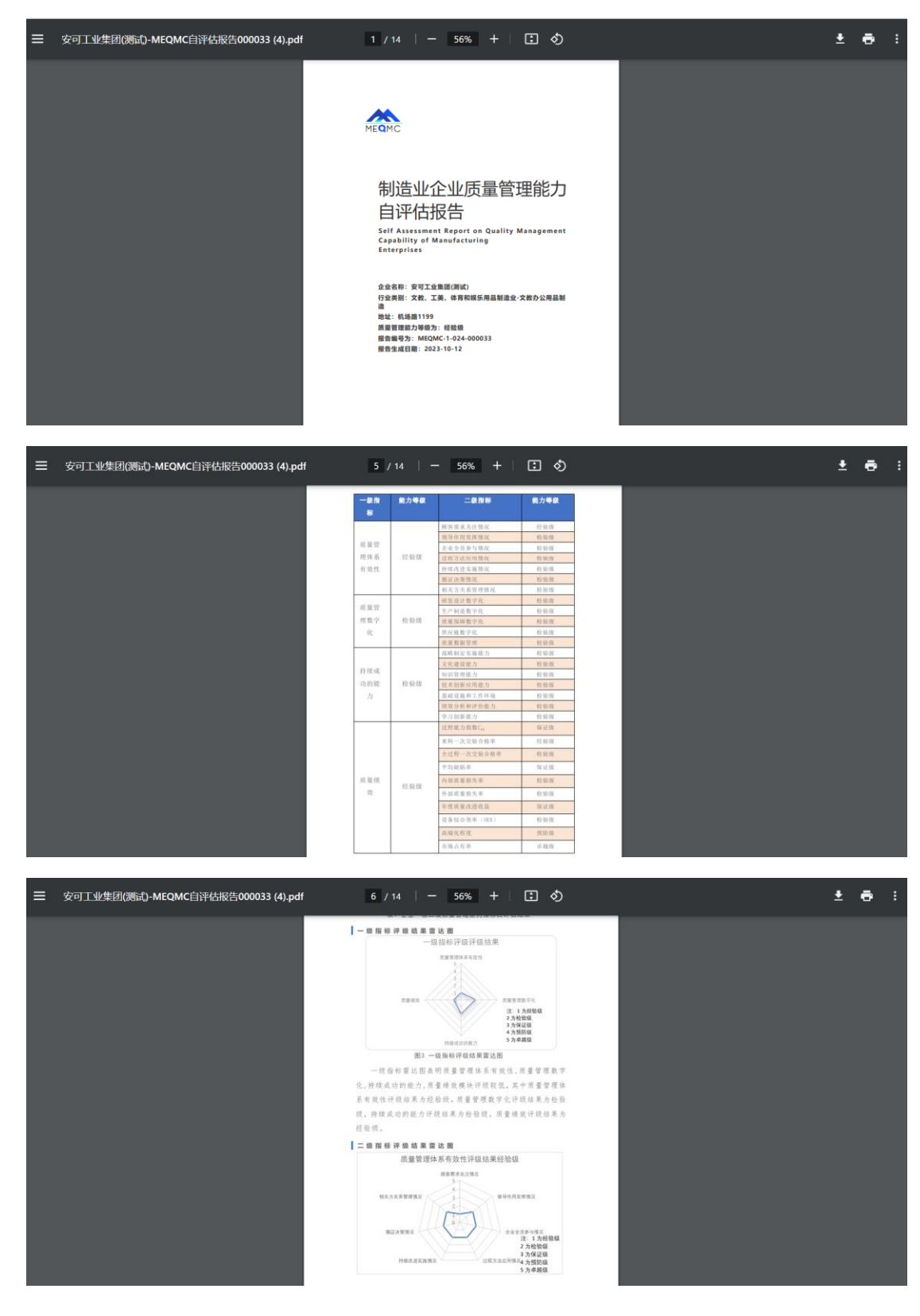

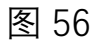

### 3.10 查看条款项案例示例

进入自评估页面,每个条款都有一个【评估示例】的操作入口,点击后弹框显示当前条款的评估示例内容,并且可以点击上下切换示例。

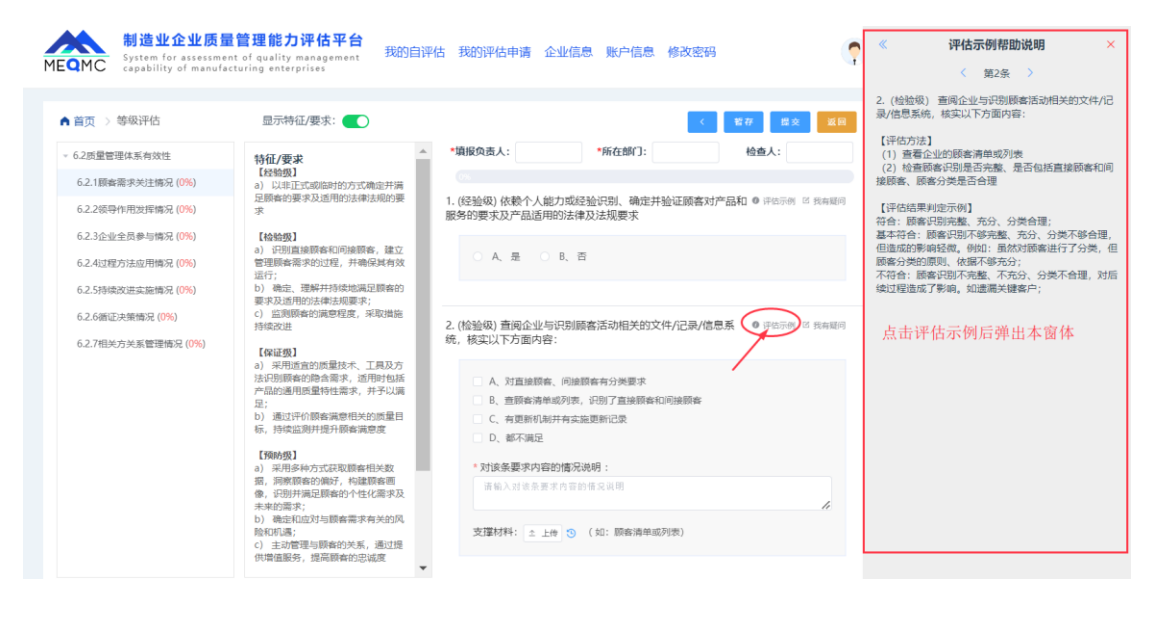

图 57

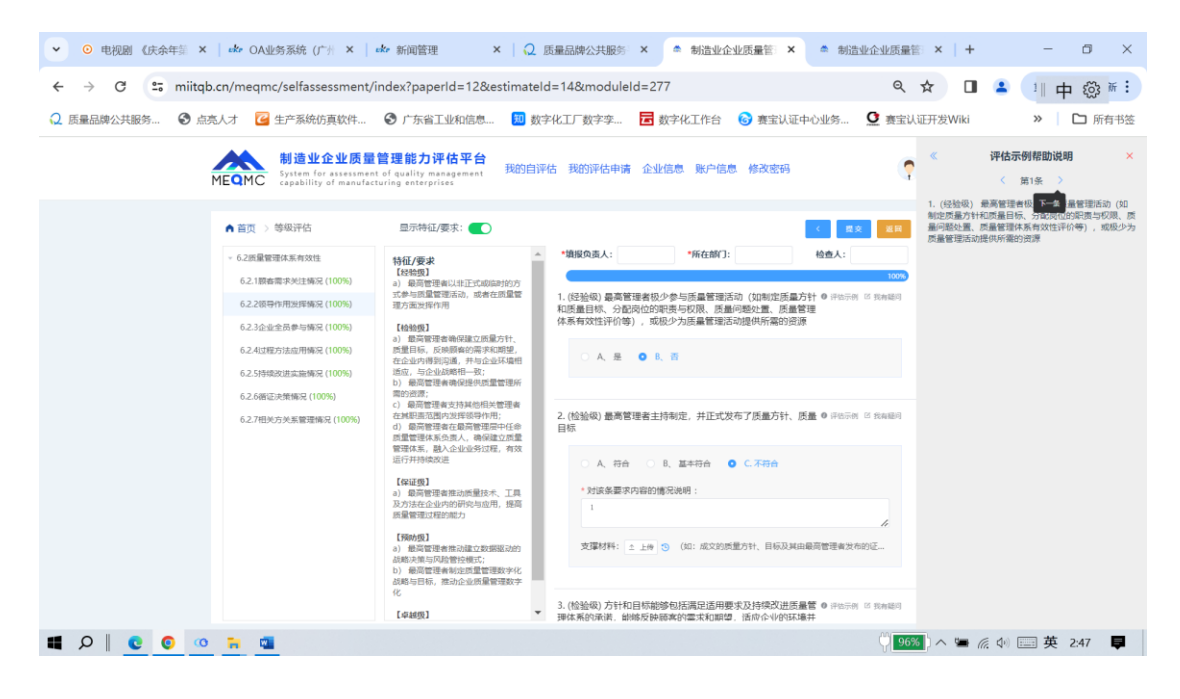

图 58

## 3.11 我有疑问留言

进入自评估页面,每个条款都有一个【我有疑问】的操作入口,点击 可以弹出留言框,输入疑问内容,点击提交即可。

| MEQMC          |                                                                               | XXEES, MALALUOS 1                                                  |
|----------------|-------------------------------------------------------------------------------|--------------------------------------------------------------------|
| ▲ 首页 > 等级评估    | 显示特征/要求: 💽                                                                    |                                                                    |
| ▼ 质量管理体系有效性    | 特征/要求                                                                         | 6                                                                  |
| 顾客需求关注情况 (3%)  | 【经验级】<br>a) 以非正式或临时的方式确定并满                                                    | 1.(经验级)依赖个人能力或经验识别、确定并验证顾客对产品和服务的要求及产品<br>适用的法律及法规要求 <u>这</u> 我的法律 |
| 领导作用发挥情况 (0%)  | 正顺各的安水风适用的法律法规的<br>要求                                                         | ● A是                                                               |
| 企业全员参与情况 (0%)  | 【检验级】                                                                         | ○ B. 吾                                                             |
| 过程方法应用情况 (0%)  | a) 识别直接响客和间接响客 建立<br>管理顾客需求<br>故远行·提示                                         | ×                                                                  |
| 持续改进实施情况 (0%)  | b)确定、理<br>前输入您的疑问信息                                                           |                                                                    |
| 循证决策情况 (0%)    | <ul> <li>c) 监测顾客</li> <li>i5(%)()()()()()()()()()()()()()()()()()()</li></ul> |                                                                    |
| 相关方关系管理情况 (0%) | I TRACING                                                                     | ,                                                                  |
| ▼ 质量管理数字化      | a)采用适宜                                                                        | 区 我有疑问                                                             |
| 研发设计数字化 (0%)   | 活产品的通用                                                                        | 取消                                                                 |
| 生产制造数字化 (0%)   | 以满足;<br>b) 通过评价顾客满意相关的质量                                                      | <ul> <li>○ C. 不符合</li> </ul>                                       |
| 质量保障数字化 (0%)   | 目标,持续监测并提升顾客满意度                                                               |                                                                    |
| 供应链数字化 (0%)    | 【预防级】<br>a) 采用多种方式获取顾客相关数                                                     |                                                                    |

图 59

## 3.12 发起评估申请

企业在完成最近一次自评估之后(必须要生成了自评估报告),可以 发起评估申请,向第三方机构申请进行质量管理能力评估。 点击自评估主页面的右上侧"发起评估申请"按钮,见到如下图的评估 申请界面。

| REINC | 制造<br>JI<br>maired | 2 <b>企业质量管理能力自评估3</b><br>在 自评位历史 编辑企业信意    | <b>系统</b><br>由评价结果 | Baccuselegements     Baccuselegements     Bacc | D 2823¥¥60198   5 ¥¥66232   ♀ 20222 teel<br>申请第三方机构评估 |
|-------|--------------------|--------------------------------------------|--------------------|----------------------------------------------------------------------------------------------------|-------------------------------------------------------|
|       |                    | 《制造业企业质量管理能力评估规范》                          | 《制造业企业质量管理能力自评估培训》 | 《制造业企业质量管理能力自评估系统操作手册》                                                                                                    |                                                       |
|       |                    |                                            | 支持电话: 4008-301-909 |                                                                                                    |                                                       |
|       |                    |                                            |                    | <b>国 发起评</b> 4                                                                                                    | क्रमालं   Ó ११/कोटिज्ञे   🌔 प्रथायक, test             |
|       |                    | 单位基本                                       | 5情况                |                                                                                                    |                                                       |
|       | 单位名称               | 安可工业集团(测试)                                 | 注册地址               | 机场路1199                                                                                                    | 白动引用 无可修改                                             |
|       | 所在地区(总部)           | 湖北省/武汉市/江夏区 ~                              | 统一社会信用代码           | AQ1294829900034222                                                                                                    | 自动引用,不可修改                                             |
|       | 行业                 | 文教、工美、体育和娱乐用品制造业 / 文教办公用品                  | 創造                 | ~                                                                                                    |                                                       |
|       | 主营业务               | 水彩笔                                        |                    |                                                                                                    |                                                       |
|       | 所在园区               | 经工 (陶瓷) ·江西景德镇                             | 所在产业集群             | 轻工 (陶瓷)                                                                                                    |                                                       |
| L     | * 联系人              | ĨĨ                                         | 所在部门               | 质量部                                                                                                    |                                                       |
|       | * 联系方式             | 13244432109                                | 职务                 | 部长                                                                                                    |                                                       |
|       | * 营业执照             | 点击上传                                       |                    |                                                                                                    |                                                       |
|       |                    | 只能上传jpg/png文件                              |                    | 一 必填项                                                                                                    |                                                       |
| 最近一次  | 自评估完成时间            |                                            | 最近一次自评估能力等级        | 经验级 ~                                                                                                    |                                                       |
| 最近    | 一次自评估报告            | 安可 <u>工业集团(</u> 测试)-MEQMC-1-024-000033.pdf | •                  | 系统自动引用最                                                                                                    | 近一次的自评估报告                                             |
|       |                    |                                            |                    |                                                                                                    |                                                       |
|       |                    | 申                                          | 青信息                |                                                                                                    |                                                       |
|       | * 申请能力等            | φ级 经验级 ∨                                   | * 申请评估机构           | →<br>→<br>売 路<br>→<br>→<br>・<br>・<br>・<br>・<br>・<br>・<br>・<br>・<br>・<br>・<br>・<br>・<br>・                                                                                                    | >                                                     |
|       | *评估?               | 主营业务范围即为评估范围,                              | 需要用户填写             | 271                                                                                                    |                                                       |
|       | * 申请评估;            | 也点                                         |                    |                                                                                                    |                                                       |
| *     | 其他证明文件 (可)         | 选) 点击上传                                    |                    |                                                                                                    |                                                       |
| 期望现场消 | 平估完成日期 (可)         | <b>造</b> )                                 |                    |                                                                                                    |                                                       |
|       |                    | 提交                                         | 18D                |                                                                                                    |                                                       |

图 60

用户填好必填项之后,点击提交,即可向选中的第三方评估机构发起 评估申请。